# View Data Table

## **Quick Reference Guide**

|           | PCM                                                                                                    | Administration                                 | View Data Tables                                                                                                    |
|-----------|----------------------------------------------------------------------------------------------------|------------------------------------------------|----------------------------------------------------------------------------------------------------|
|           | The View Data Table Mer<br>Zip Codes<br>CAGE Code Exceptio<br>Country Codes<br>CAO DoDAAC Activit                                                                                                    | nu contains the following options:<br>ons<br>y | <ul> <li>CAO Change History</li> <li>SAM Changes</li> <li>SAM CAGE Code Exceptions</li> <li>DoDAAD Changes</li> </ul> |
| Zip Codes | 1: To view and/or download Zip<br>Purpose Code Management Aministraton Contractor Download Status<br>System Contractor Data Tables<br>(2013-JAH 17 12:05<br>Build Date:<br>Application Server:<br>HTTP Server:<br>Database:<br>Current Usage:<br>2: The Zip Code activity is displat | ACC Request                                    | ion to display the data.                                                                                              |

| Filter Results   |             |            |                  |            |                           |
|------------------|-------------|------------|------------------|------------|---------------------------|
| Zip Code         | State       | CAO DoDA   | AC CAO Name      | PAY DoDAAC | PAY Name                  |
|                  |             |            |                  |            |                           |
|                  | _           |            |                  |            |                           |
| Q Filter C Resel | et .        |            |                  |            |                           |
|                  |             |            |                  |            |                           |
| how 50 v entries |             |            |                  |            | Previous <b>1 2 3 4 5</b> |
| Zip Code         | 11 State 11 | CAO DoDAAC | CAO Name         | PAY DoDAAC | PAY Name                  |
| 00000            | NY          | \$3309A    | DCMA GARDEN CITY | HQ0337     | DFAS - COLUMBUS CENTER    |
| 00001            | NY          | \$3309A    | DCMA GARDEN CITY | HQ0337     | DFAS - COLUMBUS CENTER    |
| 00002            | NY          | \$3309A    | DCMA GARDEN CITY | HQ0337     | DFAS - COLUMBUS CENTER    |
| 00003            | NY          | \$3309A    | DCMA GARDEN CITY | HQ0337     | DFAS - COLUMBUS CENTER    |
| 00004            | NY          | \$3309A    | DCMA GARDEN CITY | HQ0337     | DFAS - COLUMBUS CENTER    |
| 00005            | NY          | \$3309A    | DCMA GARDEN CITY | HQ0337     | DFAS - COLUMBUS CENTER    |
| 00006            | NY          | \$3309A    | DCMA GARDEN CITY | HQ0337     | DFAS - COLUMBUS CENTER    |
| 20007            | NY          | \$3309A    | DCMA GARDEN CITY | HQ0337     | DFAS - COLUMBUS CENTER    |
| 80000            | NY          | \$3309A    | DCMA GARDEN CITY | HQ0337     | DFAS - COLUMBUS CENTER    |
| 00009            | NY          | \$3309A    | DCMA GARDEN CITY | HQ0337     | DFAS - COLUMBUS CENTER    |
| 0010             | NY          | \$3309A    | DCMA GARDEN CITY | HQ0337     | DFAS - COLUMBUS CENTER    |
| 00011            | NY          | \$3309A    | DCMA GARDEN CITY | HQ0337     | DFAS - COLUMBUS CENTER    |
| 00012            | NY          | S3309A     | DCMA GARDEN CITY | HQ0337     | DFAS - COLUMBUS CENTER    |
| 00013            | NY          | S3309A     | DCMA GARDEN CITY | HQ0337     | DFAS - COLUMBUS CENTER    |

| Ho  | ome Ins | ert Page Layor | ut Formulas Data Review \ | View Help 🖓 Tell me what y | ou want to do          |   |   |   | a filling |
|-----|---------|----------------|---------------------------|----------------------------|------------------------|---|---|---|-----------|
|     | *       | × √ fx         |                           |                            |                        |   |   |   |           |
| A   | B       | с              | D                         | E                          | F                      | G | н | 1 | J         |
| de  | State   | CAO DoDAAC     | CAO Name                  | PAY DoDAAC                 | PAY Name               |   |   |   |           |
|     | NY      | \$3309A        | DCMA GARDEN CITY          | HQ0337                     | DFAS - COLUMBUS CENTER |   |   |   |           |
|     | NY      | \$3309A        | DCMA GARDEN CITY          | HQ0337                     | DFAS - COLUMBUS CENTER |   |   |   |           |
|     | NY      | \$3309A        | DCMA GARDEN CITY          | HQ0337                     | DFAS - COLUMBUS CENTER |   |   |   |           |
|     | NY      | \$3309A        | DCMA GARDEN CITY          | HQ0337                     | DFAS - COLUMBUS CENTER |   |   |   |           |
|     | NY      | \$3309A        | DCMA GARDEN CITY          | HQ0337                     | DFAS - COLUMBUS CENTER |   |   |   |           |
| 5   | NY      | \$3309A        | DCMA GARDEN CITY          | HQ0337                     | DFAS - COLUMBUS CENTER |   |   |   |           |
| 06  | NY      | \$3309A        | DCMA GARDEN CITY          | HQ0337                     | DFAS - COLUMBUS CENTER |   |   |   |           |
| 07  | NY      | \$3309A        | DCMA GARDEN CITY          | HQ0337                     | DFAS - COLUMBUS CENTER |   |   |   |           |
| 08  | NY      | \$3309A        | DCMA GARDEN CITY          | HQ0337                     | DFAS - COLUMBUS CENTER |   |   |   |           |
| 09  | NY      | \$3309A        | DCMA GARDEN CITY          | HQ0337                     | DFAS - COLUMBUS CENTER |   |   |   |           |
| 10  | NY      | \$3309A        | DCMA GARDEN CITY          | HQ0337                     | DFAS - COLUMBUS CENTER |   |   |   |           |
| 011 | NY      | \$3309A        | DCMA GARDEN CITY          | HQ0337                     | DFAS - COLUMBUS CENTER |   |   |   |           |
| 12  | NY      | \$3309A        | DCMA GARDEN CITY          | HQ0337                     | DFAS - COLUMBUS CENTER |   |   |   |           |
| 013 | NY      | \$3309A        | DCMA GARDEN CITY          | HQ0337                     | DFAS - COLUMBUS CENTER |   |   |   |           |
| 014 | NY      | \$3309A        | DCMA GARDEN CITY          | HQ0337                     | DFAS - COLUMBUS CENTER |   |   |   |           |
| 015 | NY      | \$3309A        | DCMA GARDEN CITY          | HQ0337                     | DFAS - COLUMBUS CENTER |   |   |   |           |
| 016 | NY      | \$3309A        | DCMA GARDEN CITY          | HQ0337                     | DFAS - COLUMBUS CENTER |   |   |   |           |
| 17  | NY      | \$3309A        | DCMA GARDEN CITY          | HQ0337                     | DFAS - COLUMBUS CENTER |   |   |   |           |
| 018 | NY      | \$3309A        | DCMA GARDEN CITY          | HQ0337                     | DFAS - COLUMBUS CENTER |   |   |   |           |
| 019 | NY      | \$3309A        | DCMA GARDEN CITY          | HQ0337                     | DFAS - COLUMBUS CENTER |   |   |   |           |
| 020 | NY      | \$3309A        | DCMA GARDEN CITY          | HQ0337                     | DFAS - COLUMBUS CENTER |   |   |   |           |
| 021 | NY      | \$3309A        | DCMA GARDEN CITY          | HQ0337                     | DFAS - COLUMBUS CENTER |   |   |   |           |
| 022 | NY      | \$3309A        | DCMA GARDEN CITY          | HQ0337                     | DFAS - COLUMBUS CENTER |   |   |   |           |
| 023 | NY      | \$3309A        | DCMA GARDEN CITY          | HQ0337                     | DFAS - COLUMBUS CENTER |   |   |   |           |
| 024 | NY      | \$3309A        | DCMA GARDEN CITY          | HQ0337                     | DFAS - COLUMBUS CENTER |   |   |   |           |
| 025 | NY      | \$3309A        | DCMA GARDEN CITY          | HQ0337                     | DFAS - COLUMBUS CENTER |   |   |   |           |
| 026 | NY      | \$3309A        | DCMA GARDEN CITY          | HQ0337                     | DFAS - COLUMBUS CENTER |   |   |   |           |
| 027 | NY      | \$3309A        | DCMA GARDEN CITY          | HQ0337                     | DFAS - COLUMBUS CENTER |   |   |   |           |
| )28 | NY      | \$3309A        | DCMA GARDEN CITY          | HQ0337                     | DFAS - COLUMBUS CENTER |   |   |   |           |
| 029 | NY      | \$3309A        | DCMA GARDEN CITY          | HQ0337                     | DFAS - COLUMBUS CENTER |   |   |   |           |
| 030 | NY      | \$3309A        | DCMA GARDEN CITY          | HQ0337                     | DFAS - COLUMBUS CENTER |   |   |   |           |
| 031 | NY      | \$3309A        | DCMA GARDEN CITY          | HQ0337                     | DFAS - COLUMBUS CENTER |   |   |   |           |
| 032 | NY      | \$3309A        | DCMA GARDEN CITY          | HQ0337                     | DFAS - COLUMBUS CENTER |   |   |   |           |
| 033 | NY      | \$3309A        | DCMA GARDEN CITY          | HQ0337                     | DFAS - COLUMBUS CENTER |   |   |   |           |
| 034 | NY      | \$3309A        | DCMA GARDEN CITY          | HQ0337                     | DFAS - COLUMBUS CENTER |   |   |   |           |
| 035 | NY      | \$3309A        | DCMA GARDEN CITY          | HQ0337                     | DFAS - COLUMBUS CENTER |   |   |   |           |
| 036 | NY      | \$3309A        | DCMA GARDEN CITY          | HQ0337                     | DFAS - COLUMBUS CENTER |   |   |   |           |
| 37  | NY      | \$3309A        | DCMA GARDEN CITY          | HQ0337                     | DFAS - COLUMBUS CENTER |   |   |   |           |
| 38  | NY      | \$3309A        | DCMA GARDEN CITY          | HQ0337                     | DFAS - COLUMBUS CENTER |   |   |   |           |
| 39  | NY      | \$3309A        | DCMA GARDEN CITY          | HQ0337                     | DFAS - COLUMBUS CENTER |   |   |   |           |
| 40  | NY      | \$3309A        | DCMA GARDEN CITY          | HQ0337                     | DFAS - COLUMBUS CENTER |   |   |   |           |
| 041 | NY      | \$3309A        | DCMA GARDEN CITY          | HQ0337                     | DFAS - COLUMBUS CENTER |   |   |   |           |
| 42  | NY      | \$3309A        | DCMA GARDEN CITY          | HQ0337                     | DFAS - COLUMBUS CENTER |   |   |   |           |
| 043 | NY      | \$3309A        | DCMA GARDEN CITY          | HQ0337                     | DFAS - COLUMBUS CENTER |   |   |   |           |

| ose Code M                                                                                                    | anagement Admi                                                                                                    |                                                                                                    |                                                                                                    |                                                                                                    |                                                                                                    |                                                                                                    |                                                                                                    |                                                                                                    |      |
|----------------------------------------------------------------------------------------------------|----------------------------------------------------------------------------------------------------|----------------------------------------------------------------------------------------------------|----------------------------------------------------------------------------------------------------|----------------------------------------------------------------------------------------------------|----------------------------------------------------------------------------------------------------|----------------------------------------------------------------------------------------------------|----------------------------------------------------------------------------------------------------|----------------------------------------------------------------------------------------------------|------|
|                                                                                                    | C c                                                                                                    | oDAAC Management                                                                                                    |                                                                                                    | Welcome to Purpose Code Man                                                                                                    | agement!                                                                                                    |                                                                                                    |                                                                                                    |                                                                                                    |      |
|                                                                                                    | System M 🕑 V                                                                                                    | iew Data Tables                                                                                                    | 0 Zin Codes                                                                                                    |                                                                                                    |                                                                                                    |                                                                                                    |                                                                                                    |                                                                                                    |      |
|                                                                                                    |                                                                                                    | (2013-JAN-17 12)                                                                                                    | Q CAGE Code Exc                                                                                                    | eptions                                                                                                    |                                                                                                    |                                                                                                    |                                                                                                    | ^                                                                                                    |      |
|                                                                                                    |                                                                                                    | Version: PPV6.3                                                                                                    | Q Country Codes                                                                                                    | 104 02                                                                                                    |                                                                                                    |                                                                                                    |                                                                                                    |                                                                                                    |      |
|                                                                                                    |                                                                                                    | Build Date:                                                                                                    | Q CAO DoDAAC AC                                                                                                    | tory                                                                                                    |                                                                                                    |                                                                                                    |                                                                                                    |                                                                                                    |      |
|                                                                                                    |                                                                                                    | Application Serve                                                                                                    | Q SAM Changes                                                                                                    | 9.0.0.5 (jdk1.8.0_181)                                                                                                    |                                                                                                    |                                                                                                    |                                                                                                    |                                                                                                    |      |
|                                                                                                    |                                                                                                    | Database:                                                                                                    | Q SAM CAGE Code                                                                                                    | e Expiration                                                                                                    |                                                                                                    |                                                                                                    |                                                                                                    |                                                                                                    |      |
|                                                                                                    |                                                                                                    | FTP/EDI Server:                                                                                                    | Q DoDAAD Change                                                                                                    | 25                                                                                                    |                                                                                                    |                                                                                                    |                                                                                                    |                                                                                                    |      |
|                                                                                                    |                                                                                                    | Operating System                                                                                                    | au                                                                                                    | Solaris 11                                                                                                    | ory                                                                                                    |                                                                                                    |                                                                                                    |                                                                                                    |      |
|                                                                                                    |                                                                                                    | Status:                                                                                                    |                                                                                                    | Production                                                                                                    |                                                                                                    |                                                                                                    |                                                                                                    |                                                                                                    |      |
|                                                                                                    |                                                                                                    | current Usage.                                                                                                    |                                                                                                    | 6.1.1 lesung                                                                                                    |                                                                                                    |                                                                                                    |                                                                                                    |                                                                                                    |      |
| se Code Ma                                                                                                    | anagement Adminis                                                                                                    | tration - Contractor                                                                                                    | DoDAAC Request → D                                                                                                    | ODAAC Purpose Codes + Contract Administration Services Di                                                                                                    | ectory (CASD) -                                                                                                    |                                                                                                    |                                                                                                    | LUser : Demo Builder                                                                                                    | ×Ext |
| × 50 × 6                                                                                                    | antriae                                                                                                    |                                                                                                    |                                                                                                    |                                                                                                    |                                                                                                    |                                                                                                    |                                                                                                    |                                                                                                    |      |
| w 50 ▼ e                                                                                                    | It Zip Code                                                                                                    | 11 State                                                                                                    | IT CAGE                                                                                                    | 11 CAGE Name                                                                                                    | CAO DoDAAC                                                                                                    | CAO Name                                                                                                    | Previous         1           計         PAY DoDAAC                                                                                                    | 2 3 4 5 19 N                                                                                                    | lext |
| iow 50 v e<br>iountry<br>Filter                                                                                                    | antries<br>1 ZIp Code<br>Filter                                                                                                    | 11 State<br>Filter                                                                                                    | It CAGE                                                                                                    | If CAGE Name                                                                                                    | 1 CAO DoDAAC 11                                                                                                    | CAO Name                                                                                                    | Previous 1                                                                                                    | 2 3 4 5 19 N                                                                                                    | JT   |
| iow 50 + e<br>country<br>Filter                                                                                                    | II Zip Code<br>Filter<br>01057                                                                                                    | 11 State<br>Filter<br>MA                                                                                                    | II CAGE<br>Filter<br>57067                                                                                                    | If     CAGE Name       Filter       Diversified Metals, INC.                                                                                                    | I CAO DoDAAC II<br>Filter<br>S4306A                                                                                                    | CAO Name<br>Filter<br>DCMA NAVAL SPECIAL<br>EMPHASIS OPS                                                                                                    | Previous 1 If PAY DoDAAC Pitter HQ0337                                                                                                    | 2         3         4         5          19         N           II         PAY Name           Fitter           DFAS - COLUMBUS CENTER                                                                                                    |      |
| ow 50 v e                                                                                                    | Il Zip Code<br>Filter<br>01057<br>01501                                                                                                    | If State Fitter MA MA                                                                                                    | II     CAGE       Filter     57067       1GD26     1                                                                                                    | II     CAGE Name       Filter       DIVERSIFIED METALS, INC.       AIMTEK, INC.                                                                                                    | CAO DoDAAC     IT       Filter     S4306A       S4306A     S4306A                                                                                                    | CAO Name<br>Filter<br>DCMA NAVAL SPECIAL<br>EMPHASIS OPS<br>DCMA NAVAL SPECIAL<br>EMPHASIS OPS                                                                                                    | Previous         1           II         PAY DoDAAC           IPilter         IIII           HQ0337         IIIIIIIIIIIIIIIIIIIIIIIIIIIIIIIIIIII                                                                                                    | 2         3         4         6          19         N           II         PAY Name              DFAS - COLUMBUS CENTER                                                                                                    |      |
| ountry<br>Filter<br>SA<br>SA                                                                                                    | Il Zip Code<br>I Zip Code<br>Filter<br>01057<br>01501<br>01520                                                                                                    | It State<br>Filter<br>MA<br>MA<br>MA                                                                                                    | It         CAGE           Filter         57067           1GD26         1HU41                                                                                                    | II     CAGE Name       Filter       DIVERSIFIED METALS, INC.       AIMTEK, INC.       B F METALS INC                                                                                                    | CAO DoDAAC         I 1           Filter         S4306A           S4306A         S4306A                                                                                                    | CAO Name Filter CCMA NAVAL SPECIAL EMPHASIS OPS DCMA NAVAL SPECIAL EMPHASIS OPS DCMA NAVAL SPECIAL EMPHASIS OPS                                                                                                    | Previous         1           II         PAY DoDAAC           IIII         Filter           IIIII         HQ0337           IIIIIIIIIIIIIIIIIIIIIIIIIIIIIIIIIIII                                                                                                    | 2         3         4         5         19         N           II         PAY Name         Image: Constant of the second second |      |
| ow 50 • e<br>ountry<br>SA<br>SA<br>SA<br>SA                                                                                                    | II         Zip Code           I         Filter           01057         01057           01501         01501           01520         01730                                                                                                    | J1     State       Image: Primer     MA       MA     MA       Image: MA     MA                                                                                                    | CAGE           Filter           57067           1GD26           1HU41           04164                                                                                                    | II     CAGE Name       Filter       DIVERSIFIED METALS, INC.       AIMTEK, INC.       B F METALS INC       B F METALS INC       RAYTHEON ELECTRONIC SYSTEMS, INC                                                                                                    | CAO DODAAC         II           FIIter                                                                                                    | CAO Name  CAO Name  Filter  DomA NaVAL SPECIAL EMPHASIS OPS  DOMA NAVAL SPECIAL EMPHASIS OPS  DOMA NAVAL SPECIAL EMPHASIS OPS  DOMA THEON TEWKSBURY                                                                                                    | Previous         1           PAY DoDAAC            Filter            HQ0337            HQ0337            HQ0337            HQ0337                                                                                                    | 2         3         4         5         19         N           II         PAY Name         III         IIII         IIIIIIIIIIIIIIIIIIIIIIIIIIIIIIIIIIII                                                                                                    |      |
| sountry<br>Filter<br>JSA<br>JSA<br>JSA<br>JSA<br>JSA                                                                                                    | I         Zip Code           I         Filter           I         Filter           I         1057           I         01501           I         01502           I         01520           I         01730                                                                                                    | It State Fitter MA MA MA MA MA MA MA MA MA MA MA                                                                                                    | CAGE           Filter           57067           1GD26           1HU41           04164           5D744                                                                                                    | II     CAGE Name       Fifter       DIVERSIFIED METALS, INC.       AIMTEK, INC.       B F METALS INC       B F METALS INC       RAYTHEON ELECTRONIC SYSTEMS, INC       RAYTHEON COMPANY                                                                                                    | CAO DoDAAC         II           Filter            \$4306A         \$4306A           \$4306A         \$4306A           \$4306A         \$4306A           \$24306A         \$4306A           \$24306A         \$4306A           \$24306A         \$4306A           \$24306A         \$4306A           \$24306A         \$2205A                                                                                                    | CAO Name  Filter  Com NaWAL SPECIAL  Com NaWAL SPECIAL  EMPHASIS OPS  Com NaWAL SPECIAL  EMPHASIS OPS  Com NaWAL SPECIAL  EMPHASIS OPS  Com RayTheon TEWKSBURY  Dom RayTheon TEWKSBURY                                                                                                    | Previous         1           PAY DoDAAC         Pay DoDAAC           Pilter         Pay DoDAAC           HQ0337         Pay DoDAAC           HQ0337         Pay DoDAAC           HQ0337         Pay DoDAAC           HQ0337         Pay DoDAAC           HQ0337         Pay DoDAAC           HQ0337         Pay DoDAAC           HQ0337         Pay DoDAAC                                                                                                    | 2     3     4     6      19     N       II     PAY Name     Filter          IPATS - COLUMBUS CENTER     DFAS - COLUMBUS CENTER       DFAS - COLUMBUS CENTER       DFAS - COLUMBUS CENTER       DFAS - COLUMBUS CENTER       DFAS - COLUMBUS CENTER       DFAS - COLUMBUS CENTER                                                                                                    |      |
| sountry<br>sountry<br>Filter<br>JISA<br>JISA<br>JISA<br>JISA<br>JISA                                                                                                    | II         Zip Code           I         Zip Code           I         Filter           01057         01057           01501         01501           01520         01730           01752         01752                                                                                                    | JI State<br>Filter<br>MA<br>MA<br>MA<br>MA<br>MA<br>MA<br>MA<br>MA                                                                                                    | CAGE           Filter           57067           1GD26           1HU41           04164           5D744           70SQ8                                                                                                    | II     CAGE Name       IFITIAF       DIVERSIFIED METALS, INC.       AIMTEK, INC.       B F METALS INC       B F METALS INC       RAYTHEON ELECTRONIC SYSTEMS, INC       RAYTHEON COMPANY       RAYTHEON       RAYTHEON                                                                                                    | CAO DODAAC         II           Futter                                                                                                    | CAO Name CAO Name CAO Name Commonstraints Commonstraints Commonstr | Previous         1           PAY DoDAAC            Filter            HQ0337            HQ0337            HQ0337            HQ0337            HQ0337            HQ0337            HQ0337            HQ0337            HQ0337                                                                                                    | 2         3         4         5         19         N           IPAY Name         Filter         Filter         DFAS - COLUMBUS CENTER         DFAS - COLUMBUS CENTER           DFAS - COLUMBUS CENTER         DFAS - COLUMBUS CENTER         DFAS - COLUMBUS CENTER         DFAS - COLUMBUS CENTER           DFAS - COLUMBUS CENTER         DFAS - COLUMBUS CENTER         DFAS - COLUMBUS CENTER         DFAS - COLUMBUS CENTER                                                                                                    |      |
| sountry<br>sountry<br>sou                                                                                                    | It         Zip Code           It         Zip Code           It         Fitter           It         01057           It         01501           It         01520           It         01732           It         01752           It         01752                                                                                                    | State       Image: Prime       MA       MA       MA       MA       MA       MA       MA       MA       MA                                                                                                    | CAGE           Primer           57067           1GD26           1HU41           04164           5D744           70SQ8           7Y193                                                                                                    | If CAGE Name       If Ither       DIVERSIFIED METALS, INC.       AIMTEK, INC.       B F METALS INC       B F METALS INC       RAYTHEON ELECTRONIC SYSTEMS, INC       RAYTHEON COMPANY       RAYTHEON       RAYTHEON COMPANY                                                                                                    | CAO DoDAAC         II           Filter            \$4306A            \$4306A            \$4306A            \$24306A            \$24306A            \$24306A            \$24306A            \$24306A            \$2205A            \$2205A            \$2205A                                                                                                    | CAO Name  Filter  Com NaviaL special  Com NaviaL special  Com NaviaL special  Com NaviaL special  Com NaviaL special  Com NaviaL special  Com RavTheon  Tetwissury  Dom RavTheon  Tetwissury  Com RavTheon  Tetwissury  Com RavTheon  Tetwissury  Com RavTheon                                                                                                    | Previous         1           PAY DODAAC            Pilter            HQ0337            HQ0337            HQ0337            HQ0337            HQ0337            HQ0337            HQ0337            HQ0337            HQ0337                                                                                                    | 2         3         4         6          19         N           II         PAY Name         Filter                                                                                                    |      |
| sountry<br>sountry<br>Salar<br>Salar | I         Zip Code           I         Zip Code           I         Filter           0         1057           0         01057           0         01520           0         01730           0         01752           0         01752           0         01752           0         01752                                                                                                    | J1         State           IFINER         MA           MA         MA           IMA         MA           IMA         MA           IMA         MA           IMA         MA           IMA         MA           IMA         MA           IMA         MA           IMA         MA           IMA         MA                                                                                                    | CAGE           Filter           57067           1GD26           1HU41           04164           50744           705Q8           7Y193           3W1D7                                                                                                    | II     CAGE Name       IFITIER       DIVERSIFIED METALS, INC.       AIMTEK, INC.       B F METALS INC       B F METALS INC       B RAYTHEON ELECTRONIC SYSTEMS, INC       RAYTHEON COMPANY       RAYTHEON       RAYTHEON       RAYTHEON       RAYTHEON       RAYTHEON       RAYTHEON       RAYTHEON       RAYTHEON       RAYTHEON                                                                                                    | CAO DODAAC         II           Image: Care of the second second secon | CAO Name  CAO Name  Common AnaxaL SPECIAL  EMPHASIS OPS  CMA NAVAL SPECIAL  EMPHASIS OPS  CMA NAVAL SPECIAL  EMPHASIS OPS  CMA PAYTHEON  TEWKSBURY  CMA PAYTHEON  TEWKSBURY  CMA PAYTHEON  CMA PAYTHEON CMA PAYTHEON | Previous         1           PAY DODAAC         Image: Comparison of the comparison of the comparison of th | 2         3         4         5         19         N           IPAY Name         Filter         Filter         Image: Columbus Center         DFAS - COLUMBUS CENTER           DFAS - COLUMBUS CENTER         DFAS - COLUMBUS CENTER         DFAS - COLUMBUS CENTER         DFAS - COLUMBUS CENTER           DFAS - COLUMBUS CENTER         DFAS - COLUMBUS CENTER         DFAS - COLUMBUS CENTER         DFAS - COLUMBUS CENTER           DFAS - COLUMBUS CENTER         DFAS - COLUMBUS CENTER         DFAS - COLUMBUS CENTER         DFAS - COLUMBUS CENTER                                                                                                    |      |
| sountry 50 • e e e e e e e e e e e e e e e e e e                                                                                                    | I         Zip Code           I         Zip Code           I         Fitter           0         1057           0         1501           0         1520           0         1730           0         1752           0         1752           0         1752           0         1752           0         1752                                                                                                    | State           Pitter           MA           MA           MA           MA           MA           MA           MA           MA           MA           MA           MA           MA           MA           MA           MA           MA           MA           MA                                                                                                    | CAGE           Primer           S7067           IGD26           1HU41           O4164           S7074           Y193           Y193           Y1206                                                                                                    | If CAGE Name       If CAGE Name       If Ither       DIVERSIFIED METALS, INC.       AIMTEK, INC.       B F METALS INC       B F METALS INC       RAYTHEON ELECTRONIC SYSTEMS, INC       RAYTHEON COMPANY       RAYTHEON COMPANY       RAYTHEON COMPANY       RAYTHEON COMPANY       RAYTHEON COMPANY       RAYTHEON COMPANY       RAYTHEON COMPANY                                                                                                    | CAO DoDAAC         II           Filter                                                                                                    | CAO Name  CAO Name  Filter  Coma NavAL SPECIAL  Coma NavAL SPECIAL  EMPHASIS OPS  Coma NavAL SPECIAL  EMPHASIS OPS  Coma RavTHEON  TEWKSBURY  Coma RavTHEON  TEWKSBURY  Coma RavTHEON  TEWKSBURY  Coma RavTHEON  Coma RavTHEON  Coma Ra | Previous         1           PAY DODAAC            Piller            HQ0337            HQ0337            HQ0337            HQ0337            HQ0337            HQ0337            HQ0337            HQ0337            HQ0337            HQ0337            HQ0337            HQ0337                                                                                                    | 2         3         4         6          19         N           II         PAY Name         Filter                                                                                                    |      |
| ow 50 • e e ountry<br>ountry<br>SA SA SA<br>SA SA<br>SA SA<br>SA SA<br>SA SA<br>SA SA                                                                                                    | I         Zip Code           I         Zip Code           I         Filter           I         O1057           I         O1057           I         O1501           I         O1501           I         O1501           I         O1752           I         O1752           I         O1752           I         O1801           I         O1803                                                                               | It         State           If         Filter           MA         MA           MA         MA           MA         MA           MA         MA           MA         MA           MA         MA           MA         MA           MA         MA           MA         MA           MA         MA           MA         MA           MA         MA                                                                                                    | I         CAGE           Image: Campaignee of the second second | II     CAGE Name       III     FITTER*       DIVERSIFIED METALS, INC.       AIMTEK, INC.       B F METALS INC       B F METALS INC       B RAYTHEON ELECTRONIC SYSTEMS, INC       RAYTHEON COMPANY       RAYTHEON COMPANY       RAYTHEON COMPANY       RAYTHEON COMPANY       RAYTHEON COMPANY       RAYTHEON COMPANY       RAYTHEON COMPANY       RAYTHEON COMPANY       RAYTHEON COMPANY                                                                                         | CAO DODAAC         II           Image: Carl Control         Image: Carl Control           S4306A         S4306A           S4306A         Image: Carl Control           S4306A         S4306A           S4306A         Image: Carl Control           S2205A         S2205A           S2205A         Image: Carl Control           S2205A         S2205A           S2205A         Image: Carl Control           S2205A         S2205A           S2205A         Image: Carl Control           S2205A         S2205A                                                                                                    | CAO Name CAO Name CAO Name Comment Comment Com | Previous         1           PAY DODAAC         Image: Comparison of the comparison of the comparison of th | 2         3         4         5         19         N           IPAY Name         IPAY Name <td< td=""><td></td></td<>                                                                                                    |      |
| ww 50 • e e<br>suntry<br>SA SA SA SA SA SA SA SA SA SA SA SA SA S                                                                                                    | I         Zip Code           I         Zip Code           I         Filter           I         O1057           I         O1057           I         O1501           I         O1501           I         O1501           I         O1501           I         O1501           I         O1501           I         O1502           I         O1752           I         O1801           I         O1803           I         O1810 | State           Pitter           MA           MA                                                                                                    | CAGE           Pitter           STOG7           IGD26           HU41           O4164           STO47           Y193           Y193           Y193           STO47           STO47           STO47           STO47           STO47           STO47           STO47           STO47           STO47           STO47           ST047           ST047           ST047           ST047                                                                                                    | If CAGE Name       If Entirer       DIVERSIFIED METALS, INC.       AIMTEK, INC.       B F METALS INC       B F METALS INC       RAYTHEON ELECTRONIC SYSTEMS, INC       RAYTHEON COMPANY       RAYTHEON COMPANY       RAYTHEON COMPANY       RAYTHEON COMPANY       RAYTHEON COMPANY       RAYTHEON COMPANY       RAYTHEON COMPANY       RAYTHEON COMPANY       RAYTHEON COMPANY       RAYTHEON COMPANY                                                                             | CAO DoDAAC         II           Filter         I           S4306A         S4306A           S4306A         S4306A           S4306A         S4306A           S2305A         S205A           S2205A         S205A           S2205A         S2205A           S2205A         S2205A           S2205A         S2205A           S2205A         S2205A           S2205A         S2205A                                                                                                    | CAO Name  CAO Name  Can Anaxal special  Coma Naval special  Coma Naval special  Coma Naval special  Coma Naval special  Coma Naval special  Coma Naval special  Coma Naval special  Coma Naval special  Coma RavTheON  Coma RavThEON  Coma RavThEON  C | Previous         1           PHY DODACL         PHY DODACL           PHY DODACL         PHY DODACL           PHY DODAC                                                                                                    | 2         3         4         6          19         N           II         PAY Name                                                                                                    |      |
| ww         50         •         c           uuntry                                                                                                    | II     Zip Code       I     Zip Code       I     Filter       I     01057       I     01057       I     01057       I     01057       I     01752       I     01752       I     01801       I     01803       I     01810       I     01810                                                                                                    | II         State           IFINER         IFINER           IMA         MA           IMA         MA | I         CAGE           Image: Campaignee of the state of the state of the s | II     CAGE Name       III     FITTER*       DIVERSIFIED METALS, INC.       AIMTEK, INC.       B F METALS INC       B F METALS INC       B F METALS INC       RAYTHEON ELECTRONIC SYSTEMS, INC       RAYTHEON COMPANY       RAYTHEON COMPANY       RAYTHEON COMPANY       RAYTHEON COMPANY       RAYTHEON COMPANY       RAYTHEON COMPANY       RAYTHEON COMPANY       RAYTHEON COMPANY       RAYTHEON COMPANY       RAYTHEON COMPANY       RAYTHEON COMPANY       RAYTHEON COMPANY | CAO DODAAC         II           Image: Carl Control         Image: Carl Control         Image: Carl Control           S4306A         S4306A         Image: Carl Control         Image: Carl Control           S4306A         S4306A         Image: Carl Control         Image: Carl Control         Image: Carl Contro         Image: Carl Contro         Image: Carl                                                                                                    | CAO Name       Filter       DCMA NAVAL SPECIAL       EMPHASIS OPS       DCMA NAVAL SPECIAL       EMPHASIS OPS       DCMA NAVAL SPECIAL       EMPHASIS OPS       DCMA RAVTHEON       TEWKSBURY       DCMA RAVTHEON       TEWKSBURY       DCMA RAVTHEON       TEWKSBURY       DCMA RAVTHEON       TEWKSBURY       DCMA RAVTHEON       TEWKSBURY       DCMA RAVTHEON       TEWKSBURY       DCMA RAVTHEON       TEWKSBURY       DCMA RAVTHEON       TEWKSBURY       DCMA RAVTHEON       TEWKSBURY       DCMA RAVTHEON       COMA RAVTHEON       COMA RAVTHEON       COMA RAVTHEON       COMA RAVTHEON       COMA RAVTHEON       COMA RAVTHEON       TEWKSBURY       DCMA RAVTHEON       TEWKSBURY       DCMA RAVTHEON       TEWKSBURY       COMA RAVTHEON       COMA RAVTHEON       TEWKSBURY                                                                                                    | Previous         1           Pribac            Pribac            Pribac<                                                                                                    | 2         3         4         5         19         N           IPAY Name         Filter         Filter         Image: State State S         |      |

CAGE Code Exceptions

|                   | * 1                | X 🗸 fx          | Country                                                                        |                                     |                                                |          |                                     |                        |
|-------------------|--------------------|-----------------|--------------------------------------------------------------------------------|-------------------------------------|------------------------------------------------|----------|-------------------------------------|------------------------|
| A                 | В                  | С               | DE                                                                             | F                                   | G                                              | н        | I                                   | K                      |
| 1 Count           | TY Zip Cod         | e State         | CAGE CAGE Name                                                                 | CAO DoDAAC                          | CAO Name                                       | PAY DoDA | AC PAY Name                         |                        |
| 2 USA             | 01501              | Massachusetts   | 1GD2 AIMTEK INC.                                                               | \$43064                             | DCMA NAVAL SPECIAL EMPHASIS OPS                | HQ0337   | DEAS - COLUMBUS CENTER              |                        |
| 4 USA             | 01520              | Massachusetts   | 1HU4 B F METALS INC                                                            | \$4306A                             | DCMA NAVAL SPECIAL EMPHASIS OPS                | HQ0337   | DFAS - COLUMBUS CENTER              |                        |
| 5 USA             | 01730              | Massachusetts   | 04164 RAYTHEON ELECTRONIC SYSTEMS, INC                                         | \$2205A                             | DCMA RAYTHEON TEWKSBURY                        | HQ0337   | DFAS - COLUMBUS CENTER              |                        |
| 6 USA             | 01752              | Massachusetts   | 70SQ RAYTHEON                                                                  | \$2205A                             | DCMA RAYTHEON TEWKSBURY                        | HQ0337   | DFAS - COLUMBUS CENTER              |                        |
| 7 USA             | 01752              | Massachusetts   | 7Y193 RAYTHEON COMPANY                                                         | \$2205A                             | DCMA RAYTHEON TEWKSBURY                        | HQ0337   | DFAS - COLUMBUS CENTER              |                        |
| 8 USA             | 01776              | Massachusetts   | 5D744 RAYTHEON COMPANY                                                         | S2205A                              | DCMA RAYTHEON TEWKSBURY                        | HQ0337   | DFAS - COLUMBUS CENTER              |                        |
| 9 USA             | 01801              | Massachusetts   | 3W1D RAYTHEON COMPANY                                                          | S2205A                              | DCMA RAYTHEON TEWKSBURY                        | HQ0337   | DFAS - COLUMBUS CENTER              |                        |
| 10 USA            | 01801              | Massachusetts   | 52115 L. L. ROWE COMPANY                                                       | \$4306A                             | DCMA NAVAL SPECIAL EMPHASIS OPS                | HQ0337   | DFAS - COLUMBUS CENTER              |                        |
| 11 USA            | 01803              | Massachusetts   | 3T286 RAYTHEON COMPANY                                                         | \$2205A                             | DCMA RAYTHEON TEWKSBURY                        | HQ0337   | DFAS - COLUMBUS CENTER              |                        |
| 12 USA            | 01810              | Massachusetts   | 05716 RAYTHEON COMPANY                                                         | S2205A                              | DCMA RAYTHEON TEWKSBURY                        | HQ0337   | DFAS - COLUMBUS CENTER              |                        |
| 13 USA            | 01810              | Massachusetts   | 7Y147 RAYTHEON COMPANY<br>7Y147 RAYTHEON SOLITHEAST ASIA SYSTEMS COMPANY       | 52205A<br>\$2205A                   | DOMA RAYTHEON TEMPORIUM                        | HQ0337   | DEAS - COLUMBUS CENTER              |                        |
| 14 USA<br>15 LISA | 01810              | Massachusetts   | 95509 RAYTHEON COMPANY                                                         | \$2205A<br>\$2205A                  | DCMA RAYTHEON TEWKSBURY                        | H00337   | DFAS - COLUMBUS CENTER              |                        |
| 16 USA            | 01810              | Massachusetts   | 95510 BAYTHEON SOUTHEAST ASIA SYSTEMS COMPANY                                  | \$2205A                             | DCMA RAYTHEON TEWKSBURY                        | H00337   | DEAS - COLUMBUS CENTER              |                        |
| 17 USA            | 01821              | Massachusetts   | 0UJK4 RAYTHEON SYSTEMS DEVELOPMENT COMPANY                                     | \$2205A                             | DCMA RAYTHEON TEWKSBURY                        | HQ0337   | DFAS - COLUMBUS CENTER              |                        |
| 18 USA            | 01821              | Massachusetts   | 9M33 RAYTHEON INTERNATIONAL SUPPORT COMPANY                                    | \$2205A                             | DCMA RAYTHEON TEWKSBURY                        | HQ0337   | DFAS - COLUMBUS CENTER              |                        |
| 19 USA            | 01876              | Massachusetts   | 05XL2 RAYTHEON COMPANY                                                         | \$2205A                             | DCMA RAYTHEON TEWKSBURY                        | HQ0337   | DFAS - COLUMBUS CENTER              |                        |
| 20 USA            | 01876              | Massachusetts   | 0AYP RAYTHEON COMPANY                                                          | \$2205A                             | DCMA RAYTHEON TEWKSBURY                        | HQ0337   | DFAS - COLUMBUS CENTER              |                        |
| 21 USA            | 01876              | Massachusetts   | 6S303 RAYTHEON MEDITERREAN SYSTEM INC                                          | \$2205A                             | DCMA RAYTHEON TEWKSBURY                        | HQ0337   | DFAS - COLUMBUS CENTER              |                        |
| 22 USA            | 01905              | Massachusetts   | 99207 GENERAL ELECTRIC COMPANY                                                 | S2207A                              | DCMA APO GE ENGINES LYNN                       | HQ0337   | DFAS - COLUMBUS CENTER              |                        |
| 23 USA            | 02048              | Massachusetts   | 15187 PENTAIR VALVES & CONTROLS US LP                                          | \$4306A                             | DCMA NAVAL SPECIAL EMPHASIS OPS                | HQ0337   | DFAS - COLUMBUS CENTER              |                        |
| 24 USA            | 02081              | Massachusetts   | 07309 ROLLS-ROYCE MARINE NORTH AMERICA INC.                                    | \$4306A                             | DCMA NAVAL SPECIAL EMPHASIS OPS                | HQ0337   | DFAS - COLUMBUS CENTER              |                        |
| 25 USA            | 02169              | Massachusetts   | 94144 RAYTHEON COMPANY                                                         | \$2205A                             | DCMA RAYTHEON TEWKSBURY                        | HQ0337   | DFAS - COLUMBUS CENTER              |                        |
| 26 USA            | 02188              | Massachusetts   | 82121 ELECTRO SWITCH CORP.                                                     | \$4306A                             | DCMA NAVAL SPECIAL EMPHASIS OPS                | HQ0337   | DFAS - COLUMBUS CENTER              |                        |
| 27 USA            | 02421              | Massachusetts   | 81395 BAE SYSTEMS INFORMATION AND ELECTRONIC SYSTEMS INTEGRATIC                | ON I 53001A                         | DCMA BAE SYSTEMS NASHUA                        | HQ0337   | DFAS - COLUMBUS CENTER              |                        |
| 28 USA            | 02451              | Massachusetts   | 49956 RAYTHEON COMPANY                                                         | \$2205A                             | DCMA RAYTHEON TEWKSBURY                        | HQ0337   | DFAS - COLUMBUS CENTER              |                        |
| 29 USA            | 02804              | Rhode Island    | 5GS63 TE CONNECTIVITY SEACON PHOENIX INC.                                      | \$4306A                             | DCMA NAVAL SPECIAL EMPHASIS OPS                | HQ0337   | DFAS - COLUMBUS CENTER              |                        |
| 30 USA            | 02840              | Rhode Island    | 9U257 AMERICAN SHIPYARD CO., LLC                                               | N50054                              | MID ATLANTIC REG MAINT CTR                     | N68732   | DEFENSE FINANCE AND ACCOUNTING SERV |                        |
| 31 USA            | 02852              | Rhode Island    | 118A8 ANVIL INTERNATIONAL LLC                                                  | 54306A                              | DOMA NAVAL SPECIAL EMPHASIS OPS                | HQ0337   | DFAS - COLUMBUS CENTER              |                        |
| 32 USA            | 028/1              | Rhode Island    | DAEB/ RATINEON COMPANY                                                         | 52205A                              | DOMA RAYTHEON TENKSBURY                        | HQ0337   | DEAS - COLUMBUS CENTER              |                        |
| 33 USA            | 028/1              | Rhode Island    | 99909 RATINEON COMPANY                                                         | 52205A                              | DOMA RAYTHEON TEWKSBURY                        | HQ0337   | DEAS - COLUMBUS CENTER              |                        |
| DA USA            | 02891              | Rhode Island    | 20030 GUUL TOOL & ENGINEERING CO. INC                                          | 54306A<br>\$4306A                   | DOWA NAVAL SPECIAL EMPHASIS OPS                | HQ0337   | DEAS - COLUMBUS CENTER              |                        |
| 36 1154           | 02053              | New Hampshire   | 31667 BAE SYSTEMS INFORMATION AND ELECTRONIC SYSTEMS INTEGRATIC                | S-100A                              | DOWA NAVAL SPECIAL ENIPHASIS UPS               | HQ0337   | DEAS - COLUMBUS CENTER              |                        |
| 37 USA            | 03054              | New Hampshire   | 6A684 BAE SYSTEMS INFORMATION AND ELECTRONIC SYSTEMS INTEGRATIC                | NI \$3001A                          | DCMA BAE SYSTEMS NASHUA                        | H00337   | DEAS - COLUMBUS CENTER              |                        |
| 38 USA            | 03060              | New Hampshire   | 31637 BAE SYSTEMS INFORMATION AND FLECTRONIC SYSTEMS INTEGRATIC                | NI 53001A                           | DCMA BAE SYSTEMS NASHUA                        | HQ0337   | DFAS - COLUMBUS CENTER              |                        |
| 39 USA            | 03060              | New Hampshire   | 94117 BAE SYSTEMS INFORMATION AND ELECTRONIC SYSTEMS INTEGRATIC                | NI \$3001A                          | DCMA BAE SYSTEMS NASHUA                        | HQ0337   | DFAS - COLUMBUS CENTER              |                        |
| 40 USA            | 03061              | New Hampshire   | 7P325 BAE SYSTEMS INFORMATION AND ELECTRONIC SYSTEMS INTEGRATIC                | ON I \$3001A                        | DCMA BAE SYSTEMS NASHUA                        | HQ0337   | DFAS - COLUMBUS CENTER              |                        |
| 41 USA            | 03063              | New Hampshire   | 2S921 RAYTHEON COMPANY                                                         | \$2205A                             | DCMA RAYTHEON TEWKSBURY                        | HQ0337   | DFAS - COLUMBUS CENTER              |                        |
| 42 USA            | 03801              | New Hampshire   | 17476 TELEDYNE INSTRUMENTS, INC.                                               | \$4306A                             | DCMA NAVAL SPECIAL EMPHASIS OPS                | HQ0337   | DFAS - COLUMBUS CENTER              |                        |
| 43 USA            | 04072              | Maine           | 26978 GENERAL DYNAMICS-OTS, INC.                                               | 50701A                              | DCMA HARTFORD                                  | HQ0337   | DFAS - COLUMBUS CENTER              |                        |
| 44 USA            | 04530              | Maine           | 70876 BATH IRON WORKS CORPORATION                                              | N62786                              | SUP OF SHIPBUILDING CONV AND REPAIR            | R N62790 | SUPV SHIPBUILD CONV - REPAIR 2 ERP  |                        |
| 45 USA            | 04841              | Maine           | 0YKM ROCKLAND MARINE CORPORATION                                               | N62786                              | SUP OF SHIPBUILDING CONV AND REPAIR            | R N62790 | SUPV SHIPBUILD CONV - REPAIR 2 ERP  |                        |
|                   | Shee               | t1 (+)          |                                                                                |                                     | 1                                              |          |                                     |                        |
| Ready             | _                  |                 |                                                                                |                                     |                                                |          | Display Settings III III            | 1                      |
| 1:TC<br>Purpos    | D VIE<br>se Code I | v and/anagement | Dr download Country Code A                                                     | Ctivity, Click the                  | e Country Code m<br>ervices Directory (CASD) • | nenu     | option to display the c             | lata.<br>er : Demo Bul |
|                   |                    | System          | C DoDAAC Management     Table Management     View Data Tables     O Tip Conten | Welcome to Purpose Co               | de Management!                                 |          |                                     |                        |
|                   |                    |                 | (2013-JAN-1 Q CAUE Code Exceptions Info A                                      | ction Required! Message For: All Us | iers                                           |          | 1                                   |                        |
|                   |                    |                 | Version:PPV 0 COORDINATION 3 Sprin                                             | t04 02                              |                                                |          |                                     |                        |
|                   |                    |                 | Build Date: Q CAO DoDAAC Activity 9/2019                                       |                                     |                                                |          |                                     |                        |
|                   |                    |                 | Application S Q CAO Change History                                             | 9.0.0.5 (jdk1.8.0 181)              |                                                |          |                                     |                        |
|                   |                    |                 | HTTP Servei Q SAM Changes IHS 9.0                                              | 0.0.5                               |                                                |          |                                     |                        |
|                   |                    |                 | Database: Q SAM CAGE Code Expiration 10W                                       |                                     |                                                |          |                                     |                        |
|                   |                    |                 | FTP/EDI Ser O D-DAAD ON-                                                       |                                     |                                                |          |                                     |                        |
|                   |                    |                 | FTP/EDI Ser                                                                    | WAWF RA sec/Test/Version611/FTPI    | EDIDirectory                                   |          |                                     |                        |
|                   |                    |                 | Operating System: Solaris 11                                                   |                                     |                                                |          |                                     |                        |
|                   |                    |                 | Status: Production                                                             |                                     |                                                |          |                                     |                        |
|                   |                    |                 | Current Usage: 6.1.1 Testino                                                   | g                                   |                                                |          |                                     |                        |
|                   |                    |                 |                                                                                |                                     |                                                |          |                                     |                        |
|                   |                    |                 |                                                                                |                                     |                                                |          |                                     |                        |
|                   |                    |                 |                                                                                |                                     |                                                |          |                                     | 1                      |
|                   |                    |                 |                                                                                |                                     |                                                |          |                                     |                        |
|                   |                    | 4               |                                                                                |                                     |                                                |          | ÷                                   | J                      |

Country

| urpose Code Management | Administration - | Contractor DoDAAC Request - | DoDAAC Purpose Codes - | Contract Administration Services Directory (CASD) - |
|------------------------|------------------|-----------------------------|------------------------|-----------------------------------------------------|
|------------------------|------------------|-----------------------------|------------------------|-----------------------------------------------------|

| Coun | try ( | Code | Inform | nation | Results |
|------|-------|------|--------|--------|---------|
|------|-------|------|--------|--------|---------|

| untry It                               | CAO DoDAAC | CAO Name 11                | PAY DoDAAC | PAY Name                      |
|----------------------------------------|------------|----------------------------|------------|-------------------------------|
| or                                     |            | Filter                     | Filter     |                               |
| W - Aruba                              | SCN01A     | DCMA AMERICAS              | HQ0337     | DFAS - COLUMBUS CENTER        |
| G - Afghanistan                        | FU4419     | FU4419 97 CS SCBBE         | F67100     | ACCTG DISB STA NR 667100      |
| O - Angola                             | SGR18A     | DCMA EUROPE                | HQ0339     | DFAS - COLUMBUS CENTER        |
| A - Anguilla                           | SCN01A     | DCMAAMERICAS               | HQ0337     | DFAS - COLUMBUS CENTER        |
| A - Aland Islands                      | SGR18A     | DCMA EUROPE                | HQ0339     | DFAS - COLUMBUS CENTER        |
| LB - Albania                           | SGR18A     | DCMA EUROPE                | HQ0339     | DFAS - COLUMBUS CENTER        |
| ND - Andorra                           | SGR18A     | DCMA EUROPE                | HQ0339     | DFAS - COLUMBUS CENTER        |
| RE - United Arab Emirates (the)        | SSU01A     | USMTM TO SAUDI ARABIA TMO  | HQ0339     | DFAS - COLUMBUS CENTER        |
| RG - Argentina                         | SCN01A     | DCMAAMERICAS               | HQ0337     | DFAS - COLUMBUS CENTER        |
| RM - Armenia                           | W58BXU     | 0571 JA TM SENIOR TRIAL DE | 803112     | NASA SHARED SERVICES CENTER   |
| SM - American Samoa                    | Unassigned |                            |            |                               |
| FA - Antarctica                        | Unassigned |                            |            |                               |
| FF - French Southern Territories (the) | SGR18A     | DCMA EUROPE                | HQ0339     | DFAS - COLUMBUS CENTER        |
| TG - Antigua and Barbuda               | SCN01A     | DCMA AMERICAS              | HQ0337     | DFAS - COLUMBUS CENTER        |
| US - Australia                         | N68862     | DEFENSE FUEL SUPPORT POINT | N6600B     | SPAWAR PAC SAN DIEGO NAVY ERP |
| JT - Austria                           | Unassigned |                            |            |                               |
| ZE - Azerbaijan                        | SGR18A     | DCMA EUROPE                | HQ0339     | DFAS - COLUMBUS CENTER        |
| DI - Burundi                           | SGR18A     | DCMA EUROPE                | HQ0339     | DFAS - COLUMBUS CENTER        |
| EL - Belgium                           | SGR18A     | DCMA EUROPE                | HQ0339     | DFAS - COLUMBUS CENTER        |

| AutoSave 🔍 🖬 🐬 r 🕈 🔹                       |                    |                                      | CASD_CountryCogniza | nce(20190610) - Excel         |   |   | • - • × |
|--------------------------------------------|--------------------|--------------------------------------|---------------------|-------------------------------|---|---|---------|
| File Home Insert Page Layout Formulas      | Data Review View H | ielp 🛛 🖓 Tell me what you want to do |                     |                               |   |   | Let She |
| A1 * : × ✓ fr. Country                     |                    |                                      |                     |                               |   |   |         |
| A                                          | В                  | c                                    | D                   | E                             | F | G | н       |
| 1 Country                                  | CAO DoDAA          | CAO Name                             | PAY DoDAAC          | PAY Name                      |   |   |         |
| 2 ABW - Aruba                              | SCN01A             | DCMA AMERICAS                        | HQ0337              | DFAS - COLUMBUS CENTER        |   |   |         |
| 3 AFG - Afghanistan                        | SSU01A             | USMTM TO SAUDI ARABIA TMO            | HQ0339              | DFAS - COLUMBUS CENTER        |   |   |         |
| 4 AGO - Angola                             | SGR18A             | DCMA EUROPE                          | HQ0339              | DFAS - COLUMBUS CENTER        |   |   |         |
| 5 AIA - Anguilla                           | SCN01A             | DCMA AMERICAS                        | HQ0337              | DFAS - COLUMBUS CENTER        |   |   |         |
| 6 ALA - Aland Islands                      | SGR18A             | DCMA EUROPE                          | HQ0339              | DFAS - COLUMBUS CENTER        |   |   |         |
| 7 ALB - Albania                            | SGR18A             | DCMA EUROPE                          | HQ0339              | DFAS - COLUMBUS CENTER        |   |   |         |
| 8 AND - Andorra                            | SGR18A             | DCMA EUROPE                          | HQ0339              | DFAS - COLUMBUS CENTER        |   |   |         |
| 9 ARE - United Arab Emirates (the)         | SSU01A             | USMTM TO SAUDI ARABIA TMO            | HQ0339              | DFAS - COLUMBUS CENTER        |   |   |         |
| 10 ARG - Argentina                         | SCN01A             | DCMA AMERICAS                        | HQ0337              | DFAS - COLUMBUS CENTER        |   |   |         |
| 11 ARM - Armenia                           | W58BXU             | 0571 JA TM SENIOR TRIAL DE           | 803112              | NASA SHARED SERVICES CENTER   |   |   |         |
| 12 ASM - American Samoa                    | Unassigned         |                                      |                     |                               |   |   |         |
| 13 ATA - Antarctica                        | Unassigned         |                                      |                     |                               |   |   |         |
| 14 ATF - French Southern Territories (the) | SGR18A             | DCMA EUROPE                          | HQ0339              | DFAS - COLUMBUS CENTER        |   |   |         |
| 15 ATG - Antigua and Barbuda               | SCN01A             | DCMA AMERICAS                        | HQ0337              | DFAS - COLUMBUS CENTER        |   |   |         |
| 16 AUS - Australia                         | N68862             | DEFENSE FUEL SUPPORT POINT           | N6600B              | SPAWAR PAC SAN DIEGO NAVY ERP |   |   |         |
| 17 AUT - Austria                           | SGR18A             | DCMA EUROPE                          | HQ0339              | DFAS - COLUMBUS CENTER        |   |   |         |
| 18 AZE - Azerbaijan                        | SGR18A             | DCMA EUROPE                          | HQ0339              | DFAS - COLUMBUS CENTER        |   |   |         |
| 19 BDI - Burundi                           | SGR18A             | DCMA EUROPE                          | HQ0339              | DFAS - COLUMBUS CENTER        |   |   |         |
| 20 BEL - Belgium                           | SGR18A             | DCMA EUROPE                          | HQ0339              | DFAS - COLUMBUS CENTER        |   |   |         |
| 21 BEN - Benin                             | SGR18A             | DCMA EUROPE                          | HQ0339              | DFAS - COLUMBUS CENTER        |   |   |         |
| 22 BES - Bonaire, Sint Eustatius and Saba  | SCN01A             | DCMA AMERICAS                        | HQ0337              | DFAS - COLUMBUS CENTER        |   |   |         |
| 23 BFA - Burkina Faso                      | SGR18A             | DCMA EUROPE                          | HQ0339              | DFAS - COLUMBUS CENTER        |   |   |         |
| 24 BGD - Bangladesh                        | SSN05A             | DCMA PACIFIC (SINGAPORE)             | HQ0339              | DFAS - COLUMBUS CENTER        |   |   |         |
| 25 BGR - Bulgaria                          | SGR18A             | DCMA EUROPE                          | HQ0339              | DFAS - COLUMBUS CENTER        |   |   |         |
| 26 BHR - Bahrain                           | SSU01A             | USMTM TO SAUDI ARABIA TMO            | HQ0339              | DFAS - COLUMBUS CENTER        |   |   |         |
| 27 BHS - Bahamas (the)                     | SCN01A             | DCMA AMERICAS                        | HQ0337              | DFAS - COLUMBUS CENTER        |   |   |         |
| 28 BIH - Bosnia and Herzegovina            | SGR18A             | DCMA EUROPE                          | HQ0339              | DFAS - COLUMBUS CENTER        |   |   |         |
| 29 BLM - Saint Barthelemy                  | Unassigned         |                                      |                     |                               |   |   |         |
| 30 BLR - Belarus                           | SGR18A             | DCMA EUROPE                          | HQ0339              | DFAS - COLUMBUS CENTER        |   |   |         |
| 31 BLZ - Belize                            | SCN01A             | DCMA AMERICAS                        | HQ0337              | DFAS - COLUMBUS CENTER        |   |   |         |
| 32 BMU - Bermuda                           | SCN01A             | DCMA AMERICAS                        | HQ0337              | DFAS - COLUMBUS CENTER        |   |   |         |
| 33 BOL - Bolivia (Plurinational State of)  | SCN01A             | DCMA AMERICAS                        | HQ0337              | DFAS - COLUMBUS CENTER        |   |   |         |
| 34 BRA - Brazil                            | SCN01A             | DCMA AMERICAS                        | HQ0337              | DFAS - COLUMBUS CENTER        |   |   |         |
| 35 BRB - Barbados                          | SCN01A             | DCMA AMERICAS                        | HQ0337              | DFAS - COLUMBUS CENTER        |   |   |         |
| 36 BRN - Brunei Darussalam                 | SSN05A             | DCMA PACIFIC (SINGAPORE)             | HQ0339              | DFAS - COLUMBUS CENTER        |   |   |         |
| 37 BTN - Bhutan                            | SSN05A             | DCMA PACIFIC (SINGAPORE)             | HQ0339              | DFAS - COLUMBUS CENTER        |   |   |         |
| 38 BVT - Bouvet Island                     | SGR18A             | DCMA EUROPE                          | HQ0339              | DFAS - COLUMBUS CENTER        |   |   |         |
| 39 BWA - Botswana                          | SGR18A             | DCMA EUROPE                          | HQ0339              | DFAS - COLUMBUS CENTER        |   |   |         |
| 40 CAF - Central African Republic (the)    | SGR18A             | DCMA EUROPE                          | HQ0339              | DFAS - COLUMBUS CENTER        |   |   |         |
| 41 CAN - Canada                            | SCN01A             | DCMA AMERICAS                        | HQ0337              | DFAS - COLUMBUS CENTER        |   |   |         |
| 42 CCK - Cocos (Keeling) Islands (the)     | SSN05A             | DCMA PACIFIC (SINGAPORE)             | HQ0339              | DFAS - COLUMBUS CENTER        |   |   |         |
| 43 CHE - Switzerland                       | SGR18A             | DCMA EUROPE                          | HQ0339              | DFAS - COLUMBUS CENTER        |   |   |         |
| 44 CHL - Chile                             | SCN01A             | DCMA AMERICAS                        | HQ0337              | DFAS - COLUMBUS CENTER        |   |   |         |
| 45 CHN - China                             | SSN05A             | DCMA PACIFIC (SINGAPORE)             | HQ0339              | DFAS - COLUMBUS CENTER        |   |   |         |
| C                                          |                    |                                      |                     |                               |   |   |         |

| 1: To view and/         | or downloo           | ad CAO DoDA                                              | AC Activity, click the CAO DoDAAC Activity menu optio                | n to display the data.      |
|-------------------------|----------------------|----------------------------------------------------------|----------------------------------------------------------------------|-----------------------------|
| Purpose Code Management | Administration - Con | ractor DoDAAC Request - DoDA                             | AC Purpose Codes   Contract Administration Services Directory (CASD) | LUser : Demo Builder 🗱 Exit |
|                         | C DoDAAC Managemen   | nt 🕨                                                     | Welcome to Purpose Code Management!                                  |                             |
| System                  | View Data Tables     | Q Zip Codes                                              |                                                                      |                             |
|                         | (2013-J              | AN-1 Q. CAGE Code Exceptions                             | Info Action Required! Message For: All Users                         | <b>^</b>                    |
|                         | Version:<br>Build Da | PPV<br>tte:<br>CAO DoDAAC Activity<br>CAO Change History | 3_Sprint04_02<br>B/2019<br>Externo 0.0.0.6 (#14.8.0, 182)            |                             |
|                         | HTTP S<br>Databas    | erver Q SAM Changes                                      | HIS 9.0.05<br>INS 9.0.05                                             |                             |
|                         | FTP/ED<br>FTP/ED     | I Ser Q DoDAAD Changes                                   | rey<br>dblefp\WAWF_RA_sec/Test/Version611/FTPEDIDirectory            |                             |
|                         | Operatir<br>Status:  | ig System:                                               | Solaris 11 Production                                                |                             |
|                         | Current              | Usage:                                                   | 6.1.1 Testing                                                        |                             |
| 4                       |                      |                                                          |                                                                      | *                           |

#### 2: The CAO DoDAAC Activity is displayed, click the Download Excel button to view the Excel spreadsheet.

| Show         | i0 <b>v</b> | entries                          |                                    |                              |                              |                                       |                                 |                                             |                                           |                   |          |                |           |                     | Previou           | s 1 2 ;                                                                                                    |
|--------------|-------------|----------------------------------|------------------------------------|------------------------------|------------------------------|---------------------------------------|---------------------------------|---------------------------------------------|-------------------------------------------|-------------------|----------|----------------|-----------|---------------------|-------------------|----------------------------------------------------------------------------------------------------|
| CAO<br>DoDAA | c 11        | Activity<br>Name 1               | Service<br>or<br>Agency 1          | Division<br>(DCMA<br>Only) 1 | CMO Type<br>(DCMA<br>Only) 1 | Organization<br>Code<br>(DCMA Only) 1 | MOCAS<br>Code<br>(DCMA<br>Only) | Address Line 1 1                            | Address Line 2 1                          | City 1            | State 11 | Zip<br>Code ↓↑ | Country 1 | Email 11            | Payment<br>Office |                                                                                                    |
| Filter       |             |                                  | Filter                             |                              |                              |                                       |                                 |                                             |                                           |                   |          |                |           |                     |                   |                                                                                                    |
| 133KL4       |             | DEPT OF<br>COMMERCE<br>NOAA NMFS |                                    |                              |                              |                                       |                                 | OFC OF<br>SUSTAINABLE<br>FISHERIES<br>SSMC3 | 1315 EAST WEST<br>HWY 15TH FL RM<br>15200 | SILVER<br>SPRING  | MD       | 20910          | USA       |                     | 803112            |                                                                                                    |
| 365138       |             | DEPT OF<br>/ETERANS<br>AFFAIRS   |                                    |                              |                              |                                       |                                 | SDC<br>OPERATIONS<br>BLDG 37                | 1ST AVENUE<br>NORTH OF 22ND<br>STREET     | BROADVIEW         | IL       | 60153          | USA       |                     |                   |                                                                                                    |
| 7532AF       |             |                                  |                                    |                              |                              |                                       |                                 |                                             |                                           |                   |          |                |           |                     | HQ0337            | Testing version                                                                                                    |
| F7BGC        | 4 0         | CETSC MINOT                      | Air Force,<br>Department<br>of the | DCMA<br>Centers              | JWPCMCM                      | ABC                                   | AG                              | AF BPN NO<br>MILSBILLS<br>PROCESSES         | 3430 2ND STREET<br>NE                     | MINOT             | ND       | 58703          | USA       | spmcort60@gmail.com | 964145            | test                                                                                                    |
| FA1721       | F           | GA1721 30<br>CONS LGCZH          |                                    |                              |                              |                                       |                                 | CP 805 606 6634                             | 1515 ICELAND<br>AVE BLDG 8500<br>RM 150   | VANDENBERG<br>AFB | CA       | 93437          | USA       |                     | F03000            | These are my<br>Thesearemyn<br>emynotes. The<br>es. Thesearem<br>earemynotes. These<br>s. Thesearemyno<br>mynotes. Thesearemynotes. T<br>otes. Thesearemynotes. T<br>s. Thesearemynotes. The<br>s. Thesearemynotes. The<br>s. Thesearemynotes. The<br>s. Thesearemynotes. The |

3: All columns will be checked by default. Columns may be checked and unchecked as needed. Click the Download Excel button after selecting column name.

|       | • entries |                 |          |          |                     | Check All Iter | ns on Page                                           | _              |       |         | ious 1 2 3 N |
|-------|-----------|-----------------|----------|----------|---------------------|----------------|------------------------------------------------------|----------------|-------|---------|--------------|
|       |           |                 |          |          |                     | Selected       | Column Name                                          | -              |       |         |              |
|       |           | Service         | Division | СМО Туре | Organization        | 2              | Activity Name                                        | -              |       |         |              |
| CAO   | Activity  | or<br>Agency II | (DCMA    | (DCMA    | Code<br>(DCMA Only) | 2              | Service of Agency                                    | Zip<br>Code II | Email | Payment |              |
|       |           | rigency at      |          |          |                     | 8              | Division (DCMA Only)                                 | _              |       | -       |              |
|       |           |                 |          |          |                     | 2              | CMO Type (DCMA Only)                                 | Filter         |       |         |              |
| 33KL4 |           |                 |          |          |                     | 8              | Organization Code (DCMA Only)                        | 20910          |       |         |              |
|       |           |                 |          |          |                     | 2              | MOCAS Code (DCMA Only)                               |                |       |         |              |
|       |           |                 |          |          |                     | ~              | Address Line 1                                       | _              |       |         |              |
|       |           |                 |          |          |                     | 2              | Address Line 2                                       | \$0153         |       |         |              |
|       |           |                 |          |          |                     | 2              | City                                                 | _              |       |         |              |
|       |           |                 |          |          |                     | 2              | State                                                | _              |       |         |              |
|       |           |                 |          |          |                     | 8              | Zip Code                                             | 0702           |       |         |              |
|       |           |                 |          |          |                     |                | Country                                              | 56705          |       |         |              |
|       |           |                 |          |          |                     | 8              | Email                                                |                |       |         |              |
|       |           |                 |          |          |                     | 8              | Payment Office                                       | 93437          |       |         |              |
|       |           |                 |          |          |                     | 2              | Comments                                             |                |       |         |              |
|       |           |                 |          |          |                     |                | Zip Code Cognizance                                  | _              |       |         |              |
|       |           |                 |          |          |                     | 8              | Country Cognizance                                   | _              |       |         |              |
|       |           |                 |          |          |                     |                | CAGE Exceptions                                      |                |       |         |              |
|       |           |                 |          |          |                     |                |                                                      |                |       |         |              |
|       |           |                 |          |          |                     |                |                                                      | -              |       |         |              |
|       |           |                 |          |          |                     |                | Download Excel     Download Excel     Download Excel | H              |       |         |              |
|       |           |                 |          |          |                     |                |                                                      |                |       |         |              |
|       |           |                 |          |          |                     |                |                                                      |                |       |         |              |

## 4: Example of Excel download.

| Home     | Insert Page Layout Formulas Data    | Review View Help 🔉 Tell me what y  | ou want to do                     |                         |                                  |                           |                                     | Current Contract                    |   |
|----------|-------------------------------------|------------------------------------|-----------------------------------|-------------------------|----------------------------------|---------------------------|-------------------------------------|-------------------------------------|---|
| *        | 🖂 🖂 🏑 🖉 CAO DoDAAC                  |                                    |                                   |                         |                                  |                           |                                     |                                     |   |
| A        | B                                   | c                                  | D                                 | E                       | F                                | G                         | н                                   | 1                                   |   |
| O DoDAAC | Activity Name                       | Branch of Service or Agency        | Division<br>(DCMA Only)           | CMO Type<br>(DCMA Only) | Organization Code<br>(DCMA Only) | MOCAS CODE<br>(DCMA Only) | Address Line 1                      | Address Line 2                      |   |
| KL4      | DEPT OF COMMERCE NOAA NMFS          |                                    |                                   |                         |                                  |                           | OFC OF SUSTAINABLE FISHERIES SSMC3  | 1315 EAST WEST HWY 15TH FL RM 15200 |   |
| 38       | DEPT OF VETERANS AFFAIRS            |                                    |                                   |                         |                                  |                           | SDC OPERATIONS BLDG 37              | 1ST AVENUE NORTH OF 22ND STREET     |   |
| 2AP      |                                     |                                    |                                   |                         |                                  |                           |                                     |                                     |   |
| GC4      | CETSC MINOT                         | Air Force, Department of the       | DCMA Centers                      | JWPCMCM                 | ABC                              | AG                        | AF BPN NO MILSBILLS PROCESSES       | 3430 2ND STREET NE                  |   |
| 417      | FA4417 1 SOCONS LGC                 | Air Force, Department of the       |                                   |                         |                                  |                           | CP 850 884 7602                     | 350 TULLY ST BLDG 90339             |   |
| 686      | FA8686 AAC PKZ                      | Air Force, Department of the       |                                   |                         |                                  |                           | ADMINISTRATIVE ONLY NO REQUISITIONS | 205 W D AVE STE 433                 |   |
| 304      | FA9304 AFTC PZZ                     | Air Force, Department of the       |                                   |                         |                                  |                           | CP 661 277 5435                     | 5 SOUTH WOLFE AVE BLDG 2800         |   |
| M01      |                                     |                                    |                                   |                         |                                  |                           |                                     |                                     |   |
| 253      | PEARL HARBOR NAVAL SHIPYARD IMF     | Navy, Department of the            | DCMA Centers                      | TEST                    | AB                               | AB                        | 667 SAFEGUARD STREET                | BLDG 167-1 RECV 808-473-8000X4961   |   |
| 027      | SOUTHEAST REGIONAL MAINT CENTER     | Navy, Department of the            |                                   |                         |                                  |                           | PH 904 270 5126 EXT 3471 DSN 960    | MAYPORT NAVAL STATION BLDG 1488     |   |
| 23A      | PUGET SOUND NAVAL SHIPYARD IMF      | Navy, Department of the            |                                   |                         |                                  |                           | MAINT FAC REC OFFICER BLDG 514      | 1400 FARRAGUT AVE                   |   |
| 054      | MID ATLANTIC REG MAINT CTR          | Navy, Department of the            |                                   |                         |                                  |                           | 9727 AVIONICS LOOP BLDG LF-18       | NORFOLK VA 23511-2124               |   |
| 236      | SOUTHWEST REGIONAL MAINT CENTER     | Navy, Department of the            |                                   |                         |                                  |                           | 3985 CUMMINGS RD BLDG 116           | SAN DIEGO CA 92136-5000             |   |
| 786      | SUP OF SHIPBUILDING CONV AND REPAIR | Navy, Department of the            |                                   |                         |                                  |                           | 574 WASHINGTON STREET               | BATH ME 04530                       |   |
| 789      | SUP OF SHIPBUILDING CONV AND REPAIR | Navy, Department of the            |                                   |                         |                                  |                           | 73 EASTERN POINT ROAD               | GROTON CT 06340-4990                |   |
| 793      | SUP OF SHIPBUILDING CONV AND REPAIR | Navy, Department of the            |                                   |                         |                                  |                           | 4101 WASHINGTON AVE BLDG 2          | NEWPORT NEWS VA 23607-2787          |   |
| 879      | OFFICE OF NAVAL RESEARCH BOSTON     | Navy, Department of the            |                                   |                         |                                  |                           | 495 SUMMER STREET SUITE 627         | BOSTON MA 02210-2109                |   |
| 880      | OFFICE OF NAVAL RESEARCH            | Navy, Department of the            |                                   |                         |                                  |                           | CHICAGO REGIONAL OFFICE             | 230 SOUTH DEARBORN ROOM 380         |   |
| 110      | CHIEF OF NAVALAIR TRAINING          | Navy, Department of the            |                                   |                         |                                  |                           | 250 LEXINGTON BLVD SUITE 102        | CORPUS CHRISTI TX 78419-5041        |   |
| 374      | OFFICE OF NAVAL RESEARCH SEATTLE    | Navy, Department of the            |                                   |                         |                                  |                           | SUITE 710                           | 300 FIFTH AVENUE                    |   |
| 018      | OFFICE OF NAVAL RESEARCH            | Navy, Department of the            |                                   |                         |                                  |                           | SAN DIEGO REGIONAL OFFICE           | 140 SYLVESTER RD BLDG 140 RM 218    |   |
| 5020     | OFFICE OF NAVAL RESEARCH ATLANTA    | Navy, Department of the            |                                   |                         |                                  |                           | 100 ALABAMA STREET SW SUITE 4R15    | ATLANTA GA 30303-3104               |   |
| 021      | FRCWP ATSUGI, JAPAN                 | Navy, Department of the            |                                   |                         |                                  |                           | NAF ATSUGI, BLDG 181                | FUKAYA, OOGAMI, 011-81-467-632767   |   |
| 047      | NRCC SINGAPORE WHARVES BLDG 74      |                                    |                                   |                         |                                  |                           | PSA SEMBAWANG CALL 65 6750 2518     | DEPTFORD RD DSN 421 2518            |   |
| 862      | DEFENSE FUEL SUPPORT POINT          |                                    |                                   |                         |                                  |                           | HELGUVIK ICELAND IS                 | HELGUVIK IS                         |   |
| 316      | SUP OF SHIPBUILDING CONV AND REPAIR | Navy, Department of the            |                                   |                         |                                  |                           | 2000 JERRY ST PE HIGHWAY            | COSAL WAREHOUSE, BUILDING 2039      |   |
| 435      | SUPSHIP BATH DET SAN DIEGO CODE 640 | Navy, Department of the            |                                   |                         |                                  |                           | 2798 HARBOR DRIVE                   | BUILDING 15 ROOM 200                |   |
| 07A      | DCMA HUNTSVILLE                     | Defense Contract Management Agency | DCMA Central Regional Command     | G                       | SH                               | AK                        | 1040 RESEARCH BLVD SUITE 100        | MADISON AL 35758-2040               |   |
| 09A      | DCMA AIMO CRESTVIEW FL              | Defense Contract Management Agency | DCMA Central Regional Command     | P                       | AMZ                              | AR                        | 3108 ADORA TEAL WAY                 | SUITE 200, BLDG B                   |   |
| 02A      | DCMA PHOENIX                        | Defense Contract Management Agency | DCMA Western Regional Command     | G                       | MW                               | LD                        | 40 NORTH CENTRAL AVE SUITE 400      | TWO RENAISSANCE SQUARE              |   |
| 03A      | DCMA PALMDALE                       | Defense Contract Management Agency | DCMA Western Regional Command     | G                       | AH                               | ML                        | 40015 SIERRA HIGHWAY SUITE B-120    | PALMDALE CA 93550                   |   |
| 04A      | DCMA BOEING MESA                    | Defense Contract Management Agency | DCMA Western Regional Command     | P                       | MWM                              | YM                        | 5000 E MCDOWELL RD                  | BLDG 510 MS A277                    |   |
| 05A      | DCMA RAYTHEON TUCSON                | Defense Contract Management Agency | DCMA Western Regional Command     | P                       | RT                               | LN                        | 1151 EAST HERMANS ROAD              | BLDG 801 M/S J2                     |   |
| 07A      | DCMA STOCKTON                       | Defense Contract Management Agency | DCMA Western Regional Command     | G                       | WL                               | NL                        | 3247 WEST MARCH LANE                | SUITE 300                           |   |
| 12A      | DCMA LOS ANGELES                    | Defense Contract Management Agency | DCMA Western Regional Command     | G                       | AV                               | NH                        | 16111 PLUMMER STREET                | BLDG 10 2ND FLOOR                   |   |
| 13A      | DCMA SANTA ANA                      | Defense Contract Management Agency | DCMA Western Regional Command     | G                       | WS                               | NC                        | 34 CIVIC CENTER PLAZA               | RM 5001                             |   |
| 4A       | DCMA SAN DIEGO                      | Defense Contract Management Agency | DCMA Western Regional Command     | G                       | WSS                              | NF                        | 9174 SKY PARK COURT                 | SUITE 100                           |   |
| BOA      | DCMA BOEING HUNTINGTON BEACH        | Defense Contract Management Agency | DCMA Western Regional Command     | P                       | WC                               | ND                        | 5301 BOLSA AVE BLDG 14              | MC H014 A407                        |   |
| 89A      | DCMA RAYTHEON LOS ANGELES           | Defense Contract Management Agency | DCMA Western Regional Command     | P                       | WCR                              | NE                        | 2000 EAST IMPERIAL HWY              | EL SEGUNDO CA 90245-4320            |   |
| 13A      | DCMA LOCKHEED MARTIN SUNNYVALE      | Defense Contract Management Agency | DCMA Western Regional Command     | P                       | SL                               | NO                        | 1111 LOCKHEED MARTIN WAY            | BLDG 154 CLMN D34                   |   |
| 46A      | DCMA NORTHROP GRUMMAN EL SEGUNDO    | Defense Contract Management Agency | DCMA Western Regional Command     | P                       | AHN                              | NZ                        | ONE HORNET WAY                      | EL SEGUNDO CA 90245-2804            |   |
| 01A      | DCMA SPECIAL PROGRAMS WEST          | Defense Contract Management Agency | DCMA Special Programs Directorate | 0                       | MW                               | PC                        | 24000 AVILA ROAD, SUITE 1630        | LAGUNA NIGUEL CA 92677              |   |
| 02A      | DCMA DENVER                         | Defense Contract Management Agency | DCMA Western Regional Command     | G                       | SD                               | YD                        | DENVER FEDERAL CENTER BUILDING 16   | 6TH AVENUE AND KIPLING STREET       |   |
|          |                                     |                                    |                                   |                         |                                  |                           |                                     |                                     | - |

Display Settings 🔠 🗉 🖳 – 📕 + 100%

| urpose Code Manage                                                                                                    | ment Administration - Contractor DoDAAC Rec                                                                                                    | uest - DoDAAC Purpose Codes -                                                                                                    | Contract Administration Services Dir                                                                                                    | ectory (CASD) -                                                                                                    |                                                                                                    |                                                                                                    | L User : Demo                                                                                                    |
|----------------------------------------------------------------------------------------------------|----------------------------------------------------------------------------------------------------|----------------------------------------------------------------------------------------------------|----------------------------------------------------------------------------------------------------|----------------------------------------------------------------------------------------------------|----------------------------------------------------------------------------------------------------|----------------------------------------------------------------------------------------------------|----------------------------------------------------------------------------------------------------|
|                                                                                                    | C DoDAAC Management                                                                                                    | Wel                                                                                                    | come to Purpose Code Mana                                                                                                    | agement                                                                                                    |                                                                                                    |                                                                                                    |                                                                                                    |
|                                                                                                    | C Table Management                                                                                                    |                                                                                                    |                                                                                                    | -3                                                                                                    |                                                                                                    |                                                                                                    |                                                                                                    |
|                                                                                                    | (2013-JAN-1 Q CAGE C                                                                                                    | ode Exceptions                                                                                                    | red! Message For: All Users                                                                                                    |                                                                                                    |                                                                                                    |                                                                                                    | ^                                                                                                    |
|                                                                                                    | Version:PPV Q CAO Do                                                                                                    | Codes 3_Sprint04_02                                                                                                    | ted. message for An osers                                                                                                    |                                                                                                    |                                                                                                    |                                                                                                    |                                                                                                    |
|                                                                                                    | Build Date:<br>Application Q CAO Ch                                                                                                    | ange History Sphere 9.0.0.5 (jdk                                                                                                    | 1.8.0_181)                                                                                                    |                                                                                                    |                                                                                                    |                                                                                                    |                                                                                                    |
|                                                                                                    | HTTP Servel Q SAM Ch<br>Database: Q SAM CA                                                                                                    | GE Code Expiration 10W                                                                                                    |                                                                                                    |                                                                                                    |                                                                                                    |                                                                                                    |                                                                                                    |
|                                                                                                    | FTP/EDI Ser Q DoDAAD                                                                                                    | Changes rey                                                                                                    | con/Test@femiopC11/ETDEDIDirecto                                                                                                    |                                                                                                    |                                                                                                    |                                                                                                    |                                                                                                    |
|                                                                                                    | Operating System:                                                                                                    | Solaris 11                                                                                                    | _sec/rest/version611/FTPEDIDirecto                                                                                                    | яу                                                                                                    |                                                                                                    |                                                                                                    |                                                                                                    |
|                                                                                                    | Status:<br>Current Usage:                                                                                                    | Production<br>6.1.1 Testing                                                                                                    |                                                                                                    |                                                                                                    |                                                                                                    |                                                                                                    |                                                                                                    |
|                                                                                                    |                                                                                                    |                                                                                                    |                                                                                                    |                                                                                                    |                                                                                                    |                                                                                                    |                                                                                                    |
| Filter Results                                                                                                    |                                                                                                    |                                                                                                    |                                                                                                    |                                                                                                    |                                                                                                    |                                                                                                    |                                                                                                    |
| 1                                                                                                    | CAO Name Action                                                                                                    | C                                                                                                    | nange                                                                                                    | Admin Notes                                                                                                    | Admin User ID                                                                                                    | Action Date                                                                                               | Range to                                                                                                    |
| I     Image: Constraint of the second second | CAO Name Action                                                                                                    |                                                                                                    | lange                                                                                                    | Admin Notes                                                                                                    | Admin User ID                                                                                                    | Action Date                                                                                               | Range to 5 6                                                                                                    |
| I CRESC CRESC                                                                                                    | CAO Name Action                                                                                                    | Ci                                                                                                    | inange                                                                                                    | Admin Notes                                                                                                    | Admin User ID                                                                                                    | Action Date                                                                                               | to                                                                                                    |
| I CAO DODAAC                                                                                                    | CAO Name Action CAO Name CAO Name CAO Name DCMA HUNTSVILLE                                                                                                    | II Action                                                                                                    | II Change<br>S0107A                                                                                                    | Admin Notes                                                                                                    | Admin User ID                                                                                                    | Action Date                                                                                               | Sange         IO           10         IO           3         4         5         6           IT         Action Date         2019-09-16         IO                                                                                                    |
| I CAC DODAAC<br>S0107A                                                                                                    | CAO Name Action CAO Name CAO Name CAO Name CAO Name CAO Name CAO Name CAO Name CAO NAMO CRESTVIEW FL                                                                                                    | II Action Initial Load Initial Load                                                                                                    | II         Change           S0107A         S0109A                                                                                                    | Admin Notes                                                                                                    | Admin User ID                                                                                                    | Action Date                                                                                               | Aange         Io           10                                                                                                    |
| I CAP DeDAAC<br>Show 50 V entrie<br>CAO DeDAAC<br>S0107A<br>S0109A<br>S0302A                                                                                                    | CAO Name Action CAO Name CAO CAO Name CAO Name CAO NAME CAO NAME C | Initial Load                                                                                                    | It         Change           It         Change           S0107A         S0109A           S0109A         S0109A                                                                                                    | Admin Notes                                                                                                    | Admin User ID Admin User ID Admin User ID Admin User ID Admin User ID Admin User ID Admin User ID Admin ID Admin ID Admi | Action Date                                                                                               | Aunge         Io           Io         Io           II         Io           III         Action Date           IIII         Action Date           IIIIIIIIIIIIIIIIIIIIIIIIIIIIIIIIIIII                                                                                                    |
| I           Q File:         Image: Constraint of the second second sec                               | CAO Name     Action       I     CAO Name       JI     CAO Name       DCMA HUNTSVILLE     DCMA AIMO CRESTVIEW FL       DCMA PHOENIK     DCMA PALMDALE                                                                                                    | Cition  Infial Load Infial Load Infial Loa | III         Change           III         Change           III         S0107A           III         S0109A           III         S0302A           III         S0303A                                                                                                    | Admin Notes                                                                                                    | Admin User ID                                                                                                    | Action Date                                                                                               | Aunocols         Io         Io           3         4         5         6           I         Action Date         2019-09-16         2019-09-16           2019-09-16         2019-09-16         2019-09-16         2019-09-16                                                                                                    |
| I         Image: Control of the second second s     | CAO Name     Action       I     CAO Name       II     CAO Name       DCMA HUNTSVILLE     COMA HUNTSVILLE       DCMA AIMO CRESTVIEW FL     COMA       DCMA PHOENIX     COMA PHOENIX       DCMA PALMDALE     COMA BOEING MESA                                                                                                    | Initial Load Initial Load Initi | Image           Image           Image </td <td>Admin Notes</td> <td>Admin User ID Admin User ID Admin User ID Admin User ID Admin User ID Admin User ID Admin User ID Admin ID Admin ID Admi</td> <td>Action Date Previous 1 2 Admin User IDB_OWNER IDB_OWNER IDB_OWNER IDB_OWNER IDB_OWNER IDB_OWNER IDB_OWNER</td> <td>Aunge         Io         Io           Io         Io         Io         Io           Io         Io         Io         Io         Io           Io         Io         Io         Io         Io           Io         Io         Io         Io         Io         Io           Io         Io</td> | Admin Notes                                                                                                    | Admin User ID Admin User ID Admin User ID Admin User ID Admin User ID Admin User ID Admin User ID Admin ID Admin ID Admi | Action Date Previous 1 2 Admin User IDB_OWNER IDB_OWNER IDB_OWNER IDB_OWNER IDB_OWNER IDB_OWNER IDB_OWNER | Aunge         Io         Io           Io         Io         Io         Io           Io         Io         Io         Io         Io           Io         Io         Io         Io         Io           Io         Io         Io         Io         Io         Io           Io         Io |
| I         Image: Control of the second second s     | CAO Name         Action           CAO Name         Action           I         CAO Name           CAO Name         CAO Name           DCMA HUNTSVILLE         COMA           DCMA AIMO CRESTVIEW FL         CAO NAME           DCMA PHOENIX         CAO NAME           DCMA PHOENIX         CAO NAME           DCMA ADELING MESA         CAO NAME                                                                                                    | Circle Circle Ci | I         Change           II         Change           III         S0107A           III         S0109A           III         S0302A           III         S0304A           III         S0305A                                                                                                    | Admin Notes  Admin Notes  Admin | Admin User ID Admin User ID Admin User ID Admin User ID Admin User ID Admin User ID Administry Administry Admi | Action Date Previous 1 2 Admin User IDB_OWNER IDB_OWNER IDB_OWNER IDB_OWNER IDB_OWNER IDB_OWNER IDB_OWNER | Aunocology         Io         Io           Io         Io         Io         Io           Io         Io         Io                                                                                                    |

| Image: Description of the Description of the Description o                                                                                                    |        |                           | ∎ 5·∂·∓                                                                                                    |                                                                                                    |                                                                                                    | CASD_CAOChangeHistory(20190611) - Excel                                         |                                                                                          | - 6/              |
|----------------------------------------------------------------------------------------------------|--------|---------------------------|----------------------------------------------------------------------------------------------------|----------------------------------------------------------------------------------------------------|----------------------------------------------------------------------------------------------------|---------------------------------------------------------------------------------|------------------------------------------------------------------------------------------|-------------------|
| Changes         Changes                                                                                                    |        | File Home                 | Insert Page Layout Formulas Data                                                                                                    | Review View Help 📿 Tell m                                                                                                    | ne what you want to do                                                                                                    |                                                                                 |                                                                                          | ß                 |
|                                                                                                    |        | A1 * :                    | 🛛 🗸 🖌 🖍 CAO DoDAAC                                                                                                    |                                                                                                    |                                                                                                    |                                                                                 |                                                                                          |                   |
| Image: Description       Image: Description       Image: De                                                                                                    |        |                           | B                                                                                                    | 0                                                                                                    |                                                                                                    | D                                                                               | F                                                                                        | F                 |
| Changes                                                                                                    |        | 1 CAO DoDAAC              | Activity Name                                                                                                    | Action                                                                                                    | Change                                                                                                    | 0                                                                               | Admin Notes                                                                              | Admin User        |
| Changes                                                                                                    |        | 2 133KL4                  | DEPT OF COMMERCE NOAA NMFS                                                                                                    | Initial Load                                                                                                    | 133KL4                                                                                                    |                                                                                 | Payment Office determined on a case by case basis. WWW.NMFS.NOAA.GOV                     | carla_Gov         |
| Changes                                                                                                    |        | 3 133KL4                  | DEPT OF COMMERCE NOAA NMFS                                                                                                    | Initial Load                                                                                                    | 133KL4                                                                                                    |                                                                                 | Payment Office determined on a case by case basis. WWW.NMFS.NOAA.GOV                     | carla_Gov         |
| Changes                                                                                                    |        | 4 365138                  | DEPT OF VETERANS AFFAIRS                                                                                                    | Initial Load                                                                                                    | 365138                                                                                                    |                                                                                 | Payment Office determined on a case by case basis. WWW.VA.GOV/OA&MM/NAC                  | IDB_OWNER         |
| Changes       Impair       Impair                                                                                                    |        | 5 365138                  | DEPT OF VETERANS AFFAIRS                                                                                                    | Initial Load                                                                                                    | 365138                                                                                                    |                                                                                 | Payment Office determined on a case by case basis. WWW.VA.GOV/OA&MM/NAC                  | IDB_OWNER         |
| Changes       Image of the state of the state of the sta                                                                                                    |        | 6 7532AP                  |                                                                                                    | Initial Load                                                                                                    | 7532AP                                                                                                    |                                                                                 | Payment Office is determined on a case by case basis. WWW.FDA.GOV                        | CAO_5122          |
| Changes                                                                                                    |        | 7 7532AP                  |                                                                                                    | Initial Load                                                                                                    | 7532AP                                                                                                    |                                                                                 | Payment Office is determined on a case by case basis. WWW.FDA.GOV                        | CAO_5122          |
| Changes                                                                                                    |        | 8 FA1721                  | FA1721 30 CONS LGCZH                                                                                                    | Initial Load                                                                                                    | FA1721                                                                                                    |                                                                                 | Payment Office is determined on a case by case basis. DSN FAX: 276-5193. DoDAAC          | carla_Gov         |
| Changes       Image of the second second secon                                                                                                    |        | 9 FA1721                  | FA1721 30 CONS LGCZH                                                                                                    | Initial Load                                                                                                    | FA1721                                                                                                    |                                                                                 | Payment Office is determined on a case by case basis. DSN FAX: 276-5193. DoDAAC          | carla_Gov         |
| Changes       Note: Note:                                                                                                    |        | 10 FA8686                 | FA8686 AAC PKZ                                                                                                    | Initial Load                                                                                                    | FA8686                                                                                                    |                                                                                 | Payment Office is determined on a case by case basis. DoDAAC updated 8/15/03, was        | JWSPMCAO          |
| Changes       Image: manual manual manu                                                                                                    |        | 11 FA8686                 | FA8686 AAC PKZ                                                                                                    | Initial Load                                                                                                    | FA8686                                                                                                    |                                                                                 | Payment Office is determined on a case by case basis. DoDAAC updated 8/15/03, was        | JWSPMCAO          |
| Changes       Image: Control of the second of the second of                                                                                                    |        | 12 FA9304                 | FA9304 AFTC PZZ                                                                                                    | Initial Load                                                                                                    | FA9304                                                                                                    |                                                                                 | Payment Office is determined on a case by case basis. Test Center previously serviced by | DC05039           |
| Changes         Changes                                                                                                    |        | 13 FA9304                 | FA9304 AFTC PZZ                                                                                                    | Initial Load                                                                                                    | FA9304                                                                                                    |                                                                                 | Payment Office is determined on a case by case basis. Test Center previously serviced by | DC05039           |
| Image: Distribution of the state of the state of the                                                                                                    |        | 14 N32253                 | PEARL HARBOR NAVAL SHIPYARD IMF                                                                                                    | Initial Load                                                                                                    | N32253                                                                                                    |                                                                                 | Use for shipbuilding and repair only.                                                    | RAQ1619           |
| Image: District Control Links (District Control Links)       Image: District Control Links (District Control Links)       Image: District Control Links (District Control Links)<                                                                                                    |        | 15 N32253                 | PEARL HARBOR NAVAL SHIPYARD IMF                                                                                                    | Initial Load                                                                                                    | N32253                                                                                                    |                                                                                 | Use for shipbuilding and repair only.                                                    | RAQ1619           |
| thanges       with a state of the state of the state of                                                                                                    |        | 16 N40027                 | SOUTHEAST REGIONAL MAINT CENTER                                                                                                    | Initial Load                                                                                                    | N40027                                                                                                    |                                                                                 | Use for shipbuilding and repair only.                                                    | RAQ1619           |
| Image: Distribution in the last of the last of                                                                                                    |        | 1/ N40027                 | SOUTHEAST REGIONAL MAINT CENTER                                                                                                    | Initial Load                                                                                                    | N40027                                                                                                    |                                                                                 | Use for snippuliding and repair only.                                                    | RAQ1619           |
| <complex-block><complex-block></complex-block></complex-block>                                                                                                    |        | 18 N4523A                 | PUGET SOUND NAVAL SHIPYARD IMP                                                                                                    | Initial Load                                                                                                    | N4523A                                                                                                    |                                                                                 | Use for shipbuilding and repair only.                                                    | RAQ1619           |
| Image: Distributing control to the big big big big big big big big big big                                                                                                    |        | 19 N4523A                 | POGET SOUND NAVAL SHIPTARD IMP                                                                                                    | Initial Load                                                                                                    | N4523A                                                                                                    |                                                                                 | Use for shipbunding and repair only.                                                     | RACIBIS           |
| In the second second                                                                                                    |        | 21 N50054                 | MID AT ANTIC REG MAINT CTR                                                                                                    | Initial Load                                                                                                    | N50054                                                                                                    |                                                                                 | Updated 05/05/16 per email from NAVSEA and validation in DoDAAD Added 11/1/09. This      | DC07571           |
| Image: Distribution of the state in the state in the state is the state is the                                                                                                    |        | 22 N55226                 | SOUTHWEST REGIONAL MAINT CENTER                                                                                                    | Initial Load                                                                                                    | N55226                                                                                                    |                                                                                 | Use for shiphuilding and renair only                                                     | PA01619           |
| Image: Control of the standing of the standing                                                                                                    |        | 22 N55236                 | SOUTHWEST REGIONAL MAINT CENTER                                                                                                    | Initial Load                                                                                                    | N55236                                                                                                    |                                                                                 | Use for shipbuilding and repair only.                                                    | RA01619           |
| Image: Display the property of the property of                                                                                                    |        | 24 N62786                 | SUP OF SHIPBUILDING CONV AND PEDAIP                                                                                                    | Initial Load                                                                                                    | N62786                                                                                                    |                                                                                 | Use for shiphuilding and repair only.                                                    | IDB OWNEP         |
| Image: Display the product of the backward is and the display the display the displ                                                                                                    |        | 25 N62786                 | SUP OF SHIPBUILDING CONV AND REPAIR                                                                                                    | Initial Load                                                                                                    | N62786                                                                                                    |                                                                                 | Use for shinbuilding and repair only.                                                    | IDB OWNER         |
| Image: start production control water that is also in the start production control water that is also in the start production control water that production control water that production control water that production control water that production control water that production control water the start production control water that pr                                                                                                    |        | 26 N62789                 | SUP OF SHIPBUILDING CONV AND REPAIR                                                                                                    | Initial Load                                                                                                    | N62789                                                                                                    |                                                                                 | Use for shipbuilding and repair only.                                                    | IDB OWNEP         |
| Image: Note of the second second s                                                                                                    |        | 27 N62789                 | SUP OF SHIPBUILDING CONV AND REPAIR                                                                                                    | Initial Load                                                                                                    | N62789                                                                                                    |                                                                                 | Use for shipbuilding and repair only.                                                    | IDB OWNER         |
| <b>Service Service Service</b>                                                                                                    |        | 28 N62793                 | SUP OF SHIPBUILDING CONV AND REPAIR                                                                                                    | Initial Load                                                                                                    | N62793                                                                                                    |                                                                                 | Use for shipbuilding and repair only.                                                    | IDB OWNER         |
| https://www.char.en/char.en/char.en                                                                                                    |        | 29 N62793                 | SUP OF SHIPBUILDING CONV AND REPAIR                                                                                                    | Initial Load                                                                                                    | N62793                                                                                                    |                                                                                 | Use for shipbuilding and repair only.                                                    | IDB OWNER         |
| https://www.naw.ave.us/wij/context-security/www.naw.ave.us/wij/context-security/www.naw.ave.us/wij/                                                                                                    |        | 30 N62879                 | OFFICE OF NAVAL RESEARCH BOSTON                                                                                                    | Initial Load                                                                                                    | N62879                                                                                                    |                                                                                 | Refer to http://www.onr.navy.mil/Contracts-Grants/manage-                                | IDB OWNER         |
| hanges                                                                                                    |        | 31 N62879                 | OFFICE OF NAVAL RESEARCH BOSTON                                                                                                    | Initial Load                                                                                                    | N62879                                                                                                    |                                                                                 | Refer to http://www.onr.navy.mil/Contracts-Grants/manage-                                | IDB OWNER         |
| hanges                                                                                                    |        | 32 N62880                 | OFFICE OF NAVAL RESEARCH                                                                                                    | Initial Load                                                                                                    | N62880                                                                                                    |                                                                                 | Refer to http://www.onr.navy.mil/Contracts-Grants/manage-                                | IDB OWNER         |
| hanges                                                                                                    |        | 33 N62880                 | OFFICE OF NAVAL RESEARCH                                                                                                    | Initial Load                                                                                                    | N62880                                                                                                    |                                                                                 | Refer to http://www.onr.navy.mil/Contracts-Grants/manage-                                | IDB_OWNER         |
| hanges                                                                                                    |        | 34 N63110                 | CHIEF OF NAVAL AIR TRAINING                                                                                                    | Initial Load                                                                                                    | N63110                                                                                                    |                                                                                 | CNATRA Code N4 handles ONLY Training Aircraft, Training Simulators, Contractor Logistics | IDB_OWNER         |
| hanges                                                                                                    |        | 35 N63110                 | CHIEF OF NAVALAIR TRAINING                                                                                                    | Initial Load                                                                                                    | N63110                                                                                                    |                                                                                 | CNATRA Code N4 handles ONLY Training Aircraft, Training Simulators, Contractor Logistics | IDB_OWNER         |
| http://www.ext.asy.uk/consts_dent/mage                                                                                                    |        | 36 N63374                 | OFFICE OF NAVAL RESEARCH SEATTLE                                                                                                    | Initial Load                                                                                                    | N63374                                                                                                    |                                                                                 | Refer to http://www.onr.navy.mil/Contracts-Grants/manage-                                | IDB_OWNER         |
| https://www.ort.awy.ml/contests/amageine_overine_overi                                                                                                    |        | 37 N63374                 | OFFICE OF NAVAL RESEARCH SEATTLE                                                                                                    | Initial Load                                                                                                    | N63374                                                                                                    |                                                                                 | Refer to http://www.onr.navy.mil/Contracts-Grants/manage-                                | IDB_OWNER         |
| hanges          Bit Nexts       Difference Markus RESAUCH ATMANTA       Initial Load       Nexts       Extern to thttp://www.ontr.navy.mil/Contracts-Gents/markge-       IB-000         Bit Nexts       Difference Markus RESAUCH ATMANTA       Initial Load       Nexts       Nexts       IB-000         Bit Nexts       Difference Markus RESAUCH ATMANTA       Initial Load       Nexts       Nexts       IB-000         Bit Nexts       Difference Markus RESAUCH ATMANTA       Initial Load       Nexts       IB-000         Bit Nexts       Difference Markus RESAUCH ATMANTA       Initial Load       Nexts       IB-000         Bit Nexts       Difference Markus RESAUCH ATMANTA       Initial Load       Nexts       IB-000         Bit Nexts       Difference Markus RESAUCH ATMANTA       Initial Load       Nexts       IB-000         Bit Nexts       Difference Markus RESAUCH ATMANTA       Initial Load       Nexts       IB-000         Bit Nexts       Difference Markus RESAUCH ATMANTA       Initial Load       Nexts       IB-000         Bit Nexts       Difference Markus RESAUCH ATMANTA       Initial Load       Nexts       IB-000         Bit Nexts       Difference Markus RESAUCH ATMANTA       INItial Load       Nexts       IB-000         Bit Nexts       Dit Difference Markus RESAUCH ATMANTA       IN                                                                                                    |        | 38 N66018                 | OFFICE OF NAVAL RESEARCH                                                                                                    | Initial Load                                                                                                    | N66018                                                                                                    |                                                                                 | Refer to http://www.onr.navy.mil/Contracts-Grants/manage-                                | IDB_OWNER         |
| hanges                                                                                                    |        | 39 N66018                 | OFFICE OF NAVAL RESEARCH                                                                                                    | Initial Load                                                                                                    | N66018                                                                                                    |                                                                                 | Refer to http://www.onr.navy.mil/Contracts-Grants/manage-                                | IDB_OWNER         |
| hanges                                                                                                    |        | 40 N66020                 | OFFICE OF NAVAL RESEARCH ATLANTA                                                                                                    | Initial Load                                                                                                    | N66020                                                                                                    |                                                                                 | Refer to http://www.onr.navy.mil/Contracts-Grants/manage-                                | IDB_OWNER         |
| hanges                                                                                                    |        | 41 N66020                 | OFFICE OF NAVAL RESEARCH ATLANTA                                                                                                    | Initial Load                                                                                                    | N66020                                                                                                    |                                                                                 | Refer to http://www.onr.navy.mil/Contracts-Grants/manage-                                | IDB_OWNER         |
| Image:       Payment Office is determined on a sub type basis.       Image: Control of a sub type basis.       Image: Control of a sub type basis.                                                                                                    |        | 42 N66021                 | FRCWP ATSUGI, JAPAN                                                                                                    | Initial Load                                                                                                    | N66021                                                                                                    |                                                                                 | Payment Office is determined on a case by case basis.                                    | IDB_OWNER         |
| <b>1:</b> Covery information of a list of a list                                                                                                    |        | 43 N66021                 | FRCWP ATSUGI, JAPAN                                                                                                    | Initial Load                                                                                                    | N66021                                                                                                    |                                                                                 | Payment Office is determined on a case by case basis.                                    | IDB_OWNER         |
| <b>Country Indexed Windows Biology and The Action Required Message For: All Users Used and The State of Lange State of Lange </b>                                                                                                    |        | 44 N68047                 | NRCC SINGAPORE WHARVES BLDG 74                                                                                                    | Initial Load                                                                                                    | N68047                                                                                                    |                                                                                 | Payment Office is determined on a case by case basis.                                    | IDB_OWNER         |
| Anges                                                                                                    |        | 45 1000047                | NRCC SINGAPORE WHARVES BLDG 74                                                                                                    | Initial Load                                                                                                    | 1000047                                                                                                    |                                                                                 | Payment office is determined on a case by case basis.                                    | IDB_OWNER         |
| And the store is and the store is and the s                                                                                                    |        | Co                        | untry Information (+)                                                                                                    |                                                                                                    |                                                                                                    | 4                                                                               |                                                                                          |                   |
| Inges                                                                                                    |        | Ready                     |                                                                                                    |                                                                                                    |                                                                                                    |                                                                                 | 🙀 Display Settings 🔠 🗉 🖳 —                                                               | +                 |
| System       G CoAAAC Management         G Table Management       G Zp Codes         CAGE Code Exceptions       CAGE Code Exceptions         County Code       G County Code         G Ao DoDAAC Activity       Sprintla_Co         Billid Date       G Ao DoDAAC Activity         Sprintla_Co       Sprintla_Co         Billid Date       G Ao DoDAAC Activity         Sprintla_Co       Sprintla_Co         Billid Date       SAM Changes         Status:       Solars 11         Status:       Production         Current Usage       6.11 Testing                                                                                                    | -      | 1: TO VIE<br>Purpose Code | W and/or downl                                                                                                    | Contractor DoDAAC Request +                                                                                                    | DODAAC Purpose Codes -                                                                                                    | ity, click the SAM Chang<br>Contract Administration Services Directory (CASD) - | es menu option to display the datc<br>Luser Dem                                          | ).<br>o Builder 🗙 |
| A 2p Code<br>(015JJAN) Q Vev Data Jabs Q<br>Country Codes<br>Q Country Codes<br>Q Country Codes<br>Q Country Codes<br>Q Country Codes<br>Q Country Codes<br>Q SAM Charges<br>Q SAM Charges<br>Q |        |                           | C DoDAAC Manager                                                                                                    | gement                                                                                                    | \<br>\                                                                                                    | Velcome to Purpose Code Management!                                             |                                                                                          |                   |
| Control Code<br>Version PPU<br>Build Date<br>C Code DobAAC Activity<br>Build Date<br>C Code DobAAC Activity<br>Build Date<br>C Code DobAAC Activity<br>Build Date<br>S AD Changes<br>B 3 0.0 5<br>Database<br>C Code DobAAC Activity<br>B 3 0.0 5<br>Database<br>C Code DobAAC Activity<br>B 3 0.0 5<br>Database<br>C Code DobAAC Activity<br>B 3 0.0 5<br>Database<br>C Code DobAAC Activity<br>B 3 0.0 5<br>Database<br>C Code DobAAC Activity<br>C Code DobAAC Activity<br>B 3 0.0 5<br>D 0 DobAAD Changes<br>C Code DobAAC Activity<br>C Code DobAAC Activity<br>C C Code DobAAC Activity<br>C C Code DobAAC Activity<br>C C C DobAAC Activity<br>C C C DobAAC Activity<br>C C C DobAAC Activity<br>C C C C DobAAC Activity<br>C C C DobAAC Activity<br>C C C DobAAC Activity<br>C C C C DobAAC Activity<br>C C C C DobAAC Activity<br>C C C C DobAAC Activity<br>C C C C DobAAC Activity<br>C C C C DobAAC Activity<br>C C C C DobAAC Activity<br>C C C C DobAAC Activity<br>C C C C DobAAC Activity<br>C C C C DobAAC Activity<br>C C C C C DobAAC Activity<br>C C C C C C C C C C C C C C C C C C C                                                                                                     |        |                           | (2)                                                                                                    | Q Zip Codes<br>Q CAGE Code Excep                                                                                                    | Info Action R                                                                                                    | equired! Message For: All Users                                                 | *                                                                                        |                   |
| weston PP     Q. CAO DOAAC Activity     Build Date:<br>Pacifier     Q. CAO DoaAc Activity     Build Date:<br>Pacifier     Q. Chaose Activity     Build Date:<br>Pacifier     Q. Chaose Activity     Build Date:<br>Pacifier     Q. Chaose Activity     Build Date:<br>Pacifier     Q. Chaose Activity     Build Date:<br>Pacifier     Q. Chaose Activity     Build Date:<br>Pacifier     Q. Chaose Activity     Build Date:<br>Pacifier     Q. Chaose Activity     Build Date:<br>Pacifier     Q. Chaose Activity     Build Date:<br>Pacifier     Q. Chaose Activity     Build Date:<br>Pacifier     Q. Chaose Activity     Build Date:<br>Pacifier     Q. Chaose Activity     Build Date:<br>Pacifier     Q. Chaose Activity     Build Date:<br>Pacifier     Q. Chaose Activity     Pacifier     D. Chaose Activity     Pacifier     D. Chaose Activity     Pacifier     D. Chaose Activity     D. Chaose Activity                                                                                                    |        |                           |                                                                                                    | Country Codes                                                                                                    | 0.0-1-104.00                                                                                                    |                                                                                 |                                                                                          |                   |
| Analysis of the constraints of the constraints of t                                                                                                    |        |                           | han ha                                                                                                    | antion: DDM                                                                                                    | vity 5_Sprint04_02                                                                                                    |                                                                                 |                                                                                          |                   |
| hanges Hind Status: Production Status: Production Status: Production Status: Production Status: Production Status: Production Status: Production Status: Production Status: Production Current Usage: A to be address of the status of the statu                                                                                                    |        |                           | Ve                                                                                                    | ersion:PPV<br>uild Date: Q CAO DoDAAC Activ                                                                                                    | 0/2010                                                                                                    |                                                                                 |                                                                                          |                   |
| In the server of SAM CASE Code Serversion 0 WV<br>Debaase: Q SAM CASE Code Serversion 0 WV<br>FTPED Set: Solars 11<br>Status Production<br>Current Usage: 6.1.1 Testing<br>*                                                                                                    |        |                           | Ve<br>Bu                                                                                                    | uild Date: Q CAO DoDAAC Activ                                                                                                    | 9/2019                                                                                                    | (dk1 0 0 101)                                                                   |                                                                                          |                   |
| Addatase     Kink Crace Cook parallol     Kir       FIF/EDLSR     CookADC Changes     To betp WAWF_RA_sec/Test/Version611/FTPEDIDirectory       Operating System     Solaris 11       Status:     Production       Quirent Usage:     6.1.1 Testing                                                                                                    | hanges |                           | Ve<br>Bu<br>App                                                                                                    | ersion:PPV<br>uild Date:<br>pplication<br>CAO Change Histor                                                                                                    | 9/2019<br>Sphere 9.0.0.5                                                                                                  | (jdk1.8.0_181)                                                                  |                                                                                          |                   |
| Content of the second second                                                                                                    | hanges |                           | Ve<br>Bi<br>Ap                                                                                                    | ersion:PPV Q CAO DoDAAC Acti-<br>uild Date: Q CAO Change Histo<br>pplication TTP Serve Q SAM Changes                                                                                                    | 9/2019<br>Sphere 9.0.0.5<br>IHS 9.0.0.5                                                                                   | (jdk1.8.0_181)                                                                  |                                                                                          |                   |
| C Section Content of the content of the content of                                                                                                    | hanges |                           | Ve<br>В.<br>Ар<br>нт<br>Да                                                                                                    | ersion:PPV<br>uild Date:<br>pplication<br>TTP Serve<br>atabase:<br>Q SAM Changes<br>atabase:<br>Q SAM CAGE Code E                                                                                                    | 9/2019<br>Sphere 9.0.0.5<br>HS 9.0.0.5<br>Expiration 10W                                                                  | (jdk1.8.0_181)                                                                  |                                                                                          |                   |
| c     South II       Status     Production       Current Usage:     6.1.1 Testing                                                                                                    | hanges |                           | <u>الا</u><br>الا<br>الح<br>الح<br>الح<br>الح<br>الح<br>الح<br>الح<br>الح<br>الا<br>الا                                                                  | ersion.PPV Q. CAO DoDAAC Acti<br>uild Date:<br>O. CAO Change Histo<br>picitation<br>TIP Serve<br>atabase:<br>Q. SAM Changes<br>Q. SAM CAGE Code E<br>(P/EDI Ser<br>Q. DoDAAD Changes                                                                                                    | 9/2019<br>Sphere 9.0.0.5<br>HS 9.0.0.5<br>Expiration<br>rey<br>db/etpanower                                               | jdk18.0_181)                                                                    |                                                                                          |                   |
| Current Usage: 6.1.1 Testing                                                                                                    | anges  |                           | 144<br>145<br>145<br>145<br>145<br>145<br>145<br>145<br>145<br>145                                                                                       | ersion.TPPV<br>uid Date:<br>pplication<br>TTP Serv<br>abase:<br>TP/EDI Set<br>Q SAM Changes<br>abase:<br>TP/EDI Set<br>Q DoDAD Changes<br>Q SAM Changes<br>Q SAM Changes<br>CAO Changes<br>CAO Changes<br>C | 9/2019<br>Sphere 9.0.0.5<br>HS 9.0.0.5<br>Expiration<br>rey<br>                                                           | (jdt1.8.0_181)<br>RA_sec/Test/Version611/FTPEDIDirectory                        |                                                                                          |                   |
| e porton varge. p. ( ) hours                                                                                                    | inges  |                           | 또<br>공<br>문<br>다<br>다<br>다<br>다<br>다<br>다<br>다<br>다<br>다<br>다<br>다<br>다<br>다<br>다<br>다<br>다<br>다<br>다                                                    | ersion.PPV Q CAO DoDAAC Acti<br>uid Date: Q CAO Chance Histo<br>TTP Service Q SAM Changes<br>atabase: Q SAM CAGE Code L<br>TP/EDI Ser<br>P/EDI Ser Q DoDAAD Changes<br>ans:                                                                                                    | PJ2019<br>Sphere 9.0.05<br>HS 9.0.05<br>DW<br>rey<br>dh/etp/WAWF<br>Solaris 11<br>Production                              | (gkt. 8.0_181)<br>RA_sec/Test/Version611/FTPEDIDirectory                        |                                                                                          |                   |
| с                                                                                                    | nges   |                           | 또<br>8.<br>전<br>태<br>전<br>전<br>전<br>전<br>전<br>전<br>전<br>전<br>5.<br>(<br>)<br>(<br>5.)<br>(<br>)                                                          | ersion.PPV Q. CAO DoDAAC Acti<br>uid Date:<br>pplication<br>TTP Serv Q. SAM Changes<br>tabase: Q. SAM Changes<br>P/F2D1 Ser Q. SAM Changes<br>P/F2D1 Ser Q. DoDAAD Changes<br>P/F2D1 Ser J. Stern:<br>atus:<br>unent lisage:                                                                                                    | 9/2019<br>Sphere 9.0.5<br>HS 9.0.0.5<br>Expiration 0/W<br>rey<br>db/etp/WAWF<br>Solaris 11<br>Production<br>6 11 Testing  | (jdk1 & 0_181)<br>RA_sec/Test/Version611/FTPEDIDirectory                        |                                                                                          |                   |
| K                                                                                                    | nges   |                           | 사<br>용<br>유<br>또<br>편<br>전<br>전<br>명<br>명<br>명<br>명<br>명<br>명<br>명<br>명<br>명<br>명<br>명<br>명<br>명<br>명<br>명<br>명<br>명                                     | ersion PPV<br>audi Date:<br>0 CAO Chanse Jelist<br>pplication<br>17P Serve<br>4 SAM Changes<br>TP/EDI Ser<br>PrEDI Ser<br>perating System:<br>atus:<br>unet Usage:                                                                                                    | 9/2019<br>Sphere 9 0.0.5<br>Expiration 10W<br>rey<br>Solaris 11<br>Production<br>6.1.1 Testing                            | gak1 8.0_181)<br>.RA_sec/Test/Version611/FTPEDIDirectory                        |                                                                                          |                   |
|                                                                                                    | ıges   |                           | 14<br>18<br>14<br>14<br>15<br>17<br>17<br>17<br>17<br>17<br>18<br>18<br>18<br>10<br>10<br>10<br>10<br>10<br>10<br>10<br>10<br>10<br>10<br>10<br>10<br>10 | ersion PPV Q GAO DODAC Acti<br>uid Date Q GAO CADOBA CACI<br>TTP Serve Q SAM Changes<br>TP/EDI Serve Q SAM CADE Come<br>Presting System:<br>atus:<br>uirrent Usage:                                                                                                    | 9/2019<br>Sphere 9 0 0.5<br>Expiration 10W<br>rey<br>du/etp/WAWF<br>Solaris 11<br>Production<br>5.1.1 Testing             | (jdk1 8.0_181)<br>RA_sec/Test/Version611/FTPEDIDirectory                        |                                                                                          |                   |
|                                                                                                    | iges   |                           | M<br>B,<br>A<br>F<br>F<br>F<br>F<br>F<br>S<br>S<br>S<br>S                                                                                                | ersion PPV Q. CAO DODAC ACI<br>uiti Date<br>o CAO Chance Hits<br>pplication<br>CAO Chance Hits<br>PC SAU Chances<br>Q. SAU Chances<br>Q. SAU Chances<br>Q. SAU Chances<br>peraiting System:<br>atalas:<br>urrent Usage:                                                                                                    | 9/2019<br>Sphere 9 0 0.5<br>Expiration 10W<br>rey<br>dv/etp/WAWF<br>Solaris 11<br>Production<br>6.1.1 Testing             | gakt 8.0_181)<br>RA_sec/Test/Version611/FTPEDIDirectory                         |                                                                                          |                   |
|                                                                                                    | nges   |                           | 4                                                                                                    | ersion PPV Q. CAO DoDAAC Acti<br>pplication<br>TTP Serve Q. SAM Changes<br>Tabaae. Q. SAM Changes<br>TPEDI Serve Q. SAM Changes<br>Prefaiting system:<br>attus:<br>urrent Usage:                                                                                                    | 9/2019<br>Phere 9 0.0 5<br>HS 9.0.0.5<br>Expiration OW<br>rey<br>du/etp/WAWF<br>Solaris 11<br>Production<br>6.1.1 Testing | (gkt 8.0_181)<br>RA_sec/Test/Version611/FTPEDIDirectory                         |                                                                                          |                   |
|                                                                                                    | nges   |                           | 4<br>8<br>19<br>19<br>19<br>19<br>19<br>19<br>19<br>19<br>19<br>19<br>19<br>19<br>19                                                                     | eston-PPV Q. CAO DODAC-Acti<br>uidi Date<br>o CAO Chagona Hato<br>TP Serve Q. SAN Changes<br>atabase<br>Q. SAN Changes<br>atabase<br>Q. SAN Changes<br>Cool Chagona Hato<br>TP/EDI Set<br>Q. CoCAAD Changes<br>perating System:<br>atas:<br>uirent Usage:                                                                                                    | 8/2019<br>Ppreve 9 0.0.5<br>HS 90.0.5<br>Expiration 6W<br>rev<br>                                                         | gak1 8.0_181)<br>_RA_sec/Test/Version611/FTPEDIDIrectory                        | <br>                                                                                     |                   |

| _         | Particle 48 d Monthology         Particle 48 d Monthology         Particle 48 d M |             |                         |                                                  |                                                                                                    |                                                                                                    |
|-----------|----------------------------------------------------------------------------------------------------|-------------|-------------------------|--------------------------------------------------|----------------------------------------------------------------------------------------------------|----------------------------------------------------------------------------------------------------|
| how 50    | entries                                                                                                    |             |                         |                                                  |                                                                                                    | Previous 1 2 3 4 5 6 N                                                                                              |
| CAGE Code | 1 Activity Name                                                                                                    | Action Date | Action 11               | Field Name                                       | Old Value                                                                                                    | New Value                                                                                                    |
| Filter    | Filter                                                                                                    | Filter      | Filter                  | Filter                                           | Filter                                                                                                    | Filter                                                                                                    |
| 11982     | NORTHROP GRUMMAN SYSTEMS<br>CORPORATION                                                                                                    | 2019-09-19  | Reactivated             |                                                  |                                                                                                    |                                                                                                    |
| 2AAC6     | PAE AVIATION AND TECHNICAL SERVICES LLC                                                                                                    | 2019-09-19  | Reactivated,<br>Updated | Address 1                                        | PAE AVIATION AND TECHNICAL SERVICES LLC   1320 N COURTHOUSE<br>RD STE 800   NOT FOUND   ARLINGTON   VA   22201   USA | PAE AVIATION AND TECHNICAL SERVICES LLC   1320 NE COURTHOU<br>RD STE 801   NOT FOUND   ARLINGTON   VA   22201   USA |
| 4D428     | DETYENS SHIPYARDS, INC                                                                                                    | 2019-09-19  | Expired                 |                                                  |                                                                                                    |                                                                                                    |
| 11982     | NORTHROP GRUMMAN SYSTEMS<br>CORPORATION                                                                                                    | 2019-09-18  | Deleted                 |                                                  |                                                                                                    |                                                                                                    |
| 2AAC6     | PAE AVIATION AND TECHNICAL SERVICES LLC                                                                                                    | 2019-09-18  | Deleted                 |                                                  |                                                                                                    |                                                                                                    |
| 4D428     | DETYENS SHIPYARDS, INC                                                                                                    | 2019-09-18  | Expired                 |                                                  |                                                                                                    |                                                                                                    |
| 020N0     | ROLLS-ROYCE NORTH AMERICAN<br>TECHNOLOGIES INC.                                                                                                    | 2019-09-17  | Expired                 |                                                  |                                                                                                    |                                                                                                    |
| 2602      | AEROJET ROCKETDYNE OF DE, INC.                                                                                                    | 2019-09-17  | Updated                 | Activity Name, Address 1                         | AEROJET ROCKETDYNE OF DE, INC   8900 DESOTO AVE   NOT FOUND   CANOGA PARK   CA   91304   USA                         | AEROJET ROCKETDYNE OF DE, INC.   8900 DE SOTO AVE   NOT<br>FOUND   CANOGA PARK   CA   91304   USA                   |
| 029K9     | LOCKHEED MARTIN INTEGRATED<br>SYSTEMS, LLC                                                                                                    | 2019-09-17  | Updated                 | Activity Name                                    | LOCKHEED MARTIN INTEGRATED SYSTEMS, INC.   5600 W SAND LAKE<br>RD   NOT FOUND   ORLANDO   FL   32819   USA           | LOCKHEED MARTIN INTEGRATED SYSTEMS, LLC   5600 W SAND LI<br>RD   NOT FOUND   ORLANDO   FL   32819   USA             |
| 033A0     | BAE SYSTEMS SAN FRANCISCO SHIP<br>REPAIR INC.                                                                                                    | 2019-09-17  | Deleted                 |                                                  |                                                                                                    |                                                                                                    |
| 04164     | RAYTHEON ELECTRONIC SYSTEMS, INC                                                                                                    | 2019-09-17  | Expired                 |                                                  |                                                                                                    |                                                                                                    |
| 4613      | EMERSON AUTOMATION SOLUTIONS<br>FINAL CONTROL US LP                                                                                                    | 2019-09-17  | Updated                 | Activity Name, Address<br>1, City Name, Zip Code | PENTAIR VALVES & CONTROLS US LP   5801 E HARRISON AVE   NOT<br>FOUND   HARLINGEN   TX   78550   USA                  | EMERSON AUTOMATION SOLUTIONS FINAL CONTROL US LP   460<br>NEW W DR   NOT FOUND   PASADENA   TX   77507   USA        |
| 46L7      | NATIONAL SPECIALTY ALLOYS, LLC                                                                                                    | 2019-09-17  | Deleted                 |                                                  |                                                                                                    |                                                                                                    |

## Download Excel Help

| e Home li | Insert Page Lavourt Formulas Data Review View Help         | Q Tell me what yo | u want to do |                                  |                                                  |                                  |           |                 |      |
|-----------|------------------------------------------------------------|-------------------|--------------|----------------------------------|--------------------------------------------------|----------------------------------|-----------|-----------------|------|
| Home I    | insert rage Layout roliniulas uata neview view riep        | A Lei me what yo  | u want to do |                                  |                                                  |                                  |           |                 | _    |
|           | X V Jv CAGE Code                                           | <i>c</i>          | 0            |                                  |                                                  | 6                                | 1         |                 |      |
| A         | 6                                                          | C                 | U            | E                                | F                                                | G                                | н         | 1               | -    |
| CAGE Code | Activity Name                                              | Action Date       | Action       | Field Name                       | Autority Manage                                  | Old Values                       | Add       | City            | Chat |
| 27111 100 | CRUEED MARTIN MULIMETER TECHNOLOGIES INC                   | 2010 06 10        | Evolved      |                                  | Activity Name                                    | Address 1                        | Address 2 | City            | Stat |
| ET18 100  | CKHEED MARTIN OVERSEAS LLC                                 | 2019-06-10        | Expired      |                                  |                                                  |                                  |           |                 |      |
| 198 NO    | PTHPOD GPLIMMAN SPACE & MISSION SYSTEMS COPP               | 2019-06-10        | Expired      |                                  |                                                  |                                  |           |                 |      |
| GIA KEL   | LY AVIATION CENTER 1 P                                     | 2019-06-10        | Expired      |                                  |                                                  |                                  |           |                 |      |
| 204 TEA   | MADACHE SYSTEMS LLC                                        | 2019-06-10        | Expired      |                                  |                                                  |                                  |           |                 |      |
| V77 NO    | PTUPOD GRUMMAN SPACE & MISSION SYSTEMS CORD                | 2019-06-10        | Expired      |                                  |                                                  |                                  |           |                 |      |
| 118 100   | CKNEED MARTIN GLOBAL INC                                   | 2019-06-10        | Expired      |                                  |                                                  |                                  |           |                 |      |
| 110 HEL   |                                                            | 2019-06-10        | Expired      |                                  |                                                  |                                  |           |                 |      |
| AE7 NOR   | INTUROD ORIJIMMAN SPACE & MISSION SYSTEMS CORD             | 2019-06-10        | Expired      |                                  |                                                  |                                  |           |                 |      |
| AB15 AVI  | IATION TRAINING CONSULTING LLC                             | 2019-06-10        | Expired      |                                  |                                                  |                                  |           |                 |      |
| 1843 PEN  | MCO WORLD AIR SERVICES INC                                 | 2019-06-10        | Expired      |                                  |                                                  |                                  |           |                 |      |
| 675 100   | CKHEED MARTIN CORPORATION                                  | 2019-06-10        | Expired      |                                  |                                                  |                                  |           |                 |      |
| 186 VT    | HALTER MARINE INC                                          | 2019-06-10        | Expired      |                                  |                                                  |                                  |           |                 |      |
| IO9 KEL   | LOGG BROWN & ROOT SERVICES INC                             | 2019-06-10        | Undated      | Activity Name Address 1 7in Code | KELLOGG BROWN & ROOT SERVICES INC                | 1080 FLDRIDGE PARKWAY STE 864    | NOT FOUND | HOUSTON         | TX   |
| ED3 COG   | GITIC CORPORATION                                          | 2019-06-10        | Expired      | neurity none, nonessa, eip code  |                                                  | 1000 220110 02 174111111 012 001 | lionoono  | noooron         |      |
| 32 100    | CKHEED MARTIN INTEGRATED SYSTEMS 11C                       | 2019-06-10        | Expired      |                                  |                                                  |                                  |           |                 |      |
| 062 GAE   | BLOCK SEALING TECHNOLOGIES LLC                             | 2019-06-10        | Expired      |                                  |                                                  |                                  |           |                 |      |
| 115 NOR   | INTEROD GRI IMMANI SDACE & MISSION SYSTEMS CORD            | 2019-06-10        | Expired      |                                  |                                                  |                                  |           |                 |      |
| 221 NOF   | IRTHROP GRUMMAN SPACE & MISSION SYSTEMS CORP.              | 2019-06-10        | Expired      |                                  |                                                  |                                  |           |                 |      |
| 807 MA    | RINE HYDRAULICS INTERNATIONAL LLC                          | 2019-06-10        | Expired      |                                  |                                                  |                                  |           |                 |      |
| U26 UNI   | ITED TECHNOLOGIES CORPORATION                              | 2019-06-10        | Expired      |                                  |                                                  |                                  |           |                 |      |
| N3E0 LEID | DOS INC                                                    | 2019-06-10        | Undated      | Activity Name                    | FIDOS INNOVATIONS CORPORATION                    | 230 MALL BLVD                    | NOT FOUND | KING OF PRUSSIA | A PA |
| 220 NAT   | TIONAL STEEL AND SHIPBUILDING COMPANY                      | 2019-06-10        | Undated      | Address 1                        | NATIONAL STEEL AND SHIPBUILDING COMPANY          | 2798 HARBOR DR                   | NOT FOUND | SAN DIEGO       | CA   |
| 613 EME   | ERSON AUTOMATION SOLUTIONS FINAL CONTROLUS IP              | 2019-06-10        | Reartivated  | HUGHESS I                        | EMERSON AUTOMATION SOLUTIONS FINAL CONTROL US LP | 4607 NEW W DB                    | NOT FOUND | PASADENA        | TX   |
| 7F1 VT (  | GRIFFIN SERVICES INC                                       | 2019-06-10        | Expired      |                                  |                                                  |                                  | Herroone  | 1 Augustia      |      |
| IN77 UNI  | ITED STATES MARINE INC                                     | 2019-06-10        | Expired      |                                  |                                                  |                                  |           |                 |      |
| 145 RAY   | YTHEON COMPANY                                             | 2019-06-10        | Expired      |                                  |                                                  |                                  |           |                 |      |
| KM1 BOC   | CKI AND MARINE CORPORATION                                 | 2019-06-10        | Expired      |                                  |                                                  |                                  |           |                 |      |
| 021 MET   | TTIER TOIEDO LLC                                           | 2019-06-10        | Expired      |                                  |                                                  |                                  |           |                 |      |
| TAO BOE   | EING AFROSPACE OPERATIONS INC                              | 2019-06-10        | Expired      |                                  |                                                  |                                  |           |                 |      |
| UH6 CON   | MBAT SUPPORT ASSOCIATES                                    | 2019-06-10        | Expired      |                                  |                                                  |                                  |           |                 |      |
| BC9 BON   | WHEAD TRANSPORTATION COMPANY                               | 2019-06-10        | Expired      |                                  |                                                  |                                  |           |                 |      |
| KE9 CHB   | ROMALLOY COMPONENT SERVICES INC                            | 2019-06-10        | Expired      |                                  |                                                  |                                  |           |                 |      |
| 1929 BOE  | EING COMPANY THE                                           | 2019-06-10        | Expired      |                                  |                                                  |                                  |           |                 |      |
| 786 FED   | DERAL CARTRIDGE COMPANY                                    | 2019-06-10        | Expired      |                                  |                                                  |                                  |           |                 |      |
| 022 TEL   | EDYNE WIRELESS, LLC                                        | 2019-06-10        | Expired      |                                  |                                                  |                                  |           |                 |      |
| 978 GEN   | NERAL DYNAMICS-OTS, INC.                                   | 2019-06-10        | Expired      |                                  |                                                  |                                  |           |                 |      |
| 553 HUN   | NTINGTON ALLOYS CORPORATION                                | 2019-06-10        | Expired      |                                  |                                                  |                                  |           |                 |      |
| 815 NOF   | RTHROP GRUMMAN SPACE & MISSION SYSTEMS CORP.               | 2019-06-10        | Expired      |                                  |                                                  |                                  |           |                 |      |
| B05 AFC   | COM GOVERNMENT SERVICES, INC.                              | 2019-06-10        | Expired      |                                  |                                                  |                                  |           |                 |      |
| 945 BOF   | EING COMPANY                                               | 2019-06-10        | Expired      |                                  |                                                  |                                  |           |                 |      |
| 537 BAF   | E SYSTEMS INFORMATION AND ELECTRONIC SYSTEMS INTEGRATION I | 2019-06-10        | Expired      |                                  |                                                  |                                  |           |                 |      |
| 293 HUN   | NTINGTON INGALLS INCORPORATED                              | 2019-06-10        | Expired      |                                  |                                                  |                                  |           |                 |      |
|           |                                                            |                   |              | 1                                |                                                  |                                  |           | 1               | -    |

| 1: To view and/         | or download                                                                                                    | SAM CAGE                                                                                                    | Code Expiration activity, click the                                                                                               | e SAM CAGE Code Expiration menu option to display the date | a. |
|-------------------------|----------------------------------------------------------------------------------------------------|----------------------------------------------------------------------------------------------------|----------------------------------------------------------------------------------------------------|------------------------------------------------------------|----|
| Purpose Code Management | Administration - Contractor                                                                                                    | DoDAAC Request - DoDA                                                                                                    | C Purpose Codes • Contract Administration Services Directory (CASD) •                                                             | 👤 User : Demo Builder 💦 🗙 Exit                             |    |
|                         | C DoDAAC Management                                                                                                    |                                                                                                    | Welcome to Purpose Code Management!                                                                                               |                                                            |    |
| System                  | View Data Tables                                                                                                    | Q Zip Codes                                                                                                    |                                                                                                    |                                                            |    |
|                         | (2013-JAN-1<br>Version PPV<br>Build Date<br>Application S<br>HTTP Serve<br>Database<br>FTP/ED Sec<br>FTP/ED Sec<br>FTP/ED Sec<br>Status:<br>Current Usag | Q. CAGE Code Exceptions     Q. Country Codes     Q. CAO DDAAC Activity     Q. CAO DDAAC Activity     Q. CAO Change History     Q. SAM Changes     SAM Changes     d. SAM CAGE Code Expirate     e: | Info         Action Required!         Message For: All Users           3_Sprint04_02         //////////////////////////////////// |                                                            |    |

## 2: The SAM CAGE Code Expiration activity is displayed, click the Download Excel button to view the Excel spreadsheet.

|      | CAGE Code        | CAGE Code Activity Name                       | Number of Days Until Expiration | CAO DoDAAC                   | CA | O DoDAAC Activity N | ame      |                   |
|------|------------------|-----------------------------------------------|---------------------------------|------------------------------|----|---------------------|----------|-------------------|
| AGE  | []               |                                               | 90                              |                              |    |                     |          |                   |
| tion | Q Filter S Re    | set                                           |                                 |                              |    |                     |          |                   |
| s    | how 50 r entries | s                                             |                                 |                              |    |                     | Previous | 1 2 3 4 5         |
|      | CAGE Code        | CAGE Code Activity Name                       | LT Num                          | ber of Days Until Expiration | 11 | CAO DoDAAC          | CAO Dot  | AAC Activity Name |
|      | 00012            | LEGACY PREPARATORY ACADEMY, INC.              | 34                              |                              |    | S1109A              | DCMA ST  | PETERSBURG        |
|      | 00099            | MILLI-SWITCH MANUFACTURING CO INC             | 1                               |                              |    | S3915A              | DCMA PH  | HILADELPHIA       |
|      | 0001/16          | DEEP SOUTH EQUIPMENT COMPANY                  | 13                              |                              |    | S4402A              | DCMA DA  | ALLAS             |
|      | 000X5            | SHN CONSULTING ENGINEERS & GEOLOGISTS, INC.   | 0                               |                              |    | S0637A              | DCMA SA  | ACRAMENTO         |
|      | UX000            | PRISTA OIL HOLDING EAD                        | 65                              |                              |    | SGR18A              | DCMA EU  | JROPE             |
|      | 000Y2            | MILLS STERLING AEROSPACE INC                  | 66                              |                              |    | SCN01A              | DCMA AM  | MERICAS           |
|      | 00175            | ACME INDUSTRIAL COMPANY                       | 23                              |                              |    | S1403A              | DCMA CH  | HICAGO            |
|      | 001A6            | TRITON SERVICES, INC.                         | 73                              |                              |    | S2101A              | DCMA BA  | ALTIMORE          |
|      | 001A9            | SYSTEMS INTEGRATION, INC.                     | 43                              |                              |    | S2101A              | DCMA BA  | ALTIMORE          |
|      | 001C0            | NIGRO ELECTRICAL CONTRACTOR, INC.             | 49                              |                              |    | S5111A              | DCMA H   | AMPTON            |
|      | 001G2            | SUMNERONE, INC.                               | 44                              |                              |    | S1403A              | DCMA CH  | HICAGO            |
|      | 001JU            | PROCON LTD                                    | 10                              |                              |    | SGR18A              | DCMA EU  | JROPE             |
|      | 00270            | MB AEROSPACE EAST GRANBY, LIMITED PARTNERSHIP | 85                              |                              |    | 72F2GS              | TUMI INT | ERNATIONAL        |
|      | 00287            | SPIROL INTERNATIONAL CORPORATION              | 62                              |                              |    | 72E2GS              | TUMINT   | FRNATIONAL        |

|                                                                                                    | ■ - <b>□</b> ×                                           |
|----------------------------------------------------------------------------------------------------|----------------------------------------------------------|
| ле поле поет гиреција и сопица има нелем v.ew пер у јелискица од ималта во                                                                                                    | Les share                                                |
| A B C D E F G H<br>I CAGE Code Activity Name Numer of Days until Expiration CAO DoDAAC Activity Name                                                                                                    | I J K                                                    |
| 3                                                                                                    |                                                          |
| 4         -         -         -         -         -         -         -         -         -         -         -         -         -         -         -         -         -         -         -         -         -         -         -         -         -         -         -         -         -         -         -         -         -         -         -         -         -         -         -         -         -         -         -         -         -         -         -         -         -         -         -         -         -         -         -         -         -         -         -         -         -         -         -         -         -         -         -         -         -         -         -         -         -         -         -         -         -         -         -         -         -         -         -         -         -         -         -         -         -         -         -         -         -         -         -         -         -         -         -         -         -         -         -         -         -         -                                                                                                    |                                                          |
| 6                                                                                                    |                                                          |
|                                                                                                    |                                                          |
|                                                                                                    |                                                          |
| 13<br>14                                                                                                    |                                                          |
| 15<br>16                                                                                                    |                                                          |
| 17<br>18                                                                                                    |                                                          |
|                                                                                                    |                                                          |
|                                                                                                    |                                                          |
| 24 25                                                                                                    |                                                          |
| 26 27                                                                                                    |                                                          |
| 28<br>29                                                                                                    |                                                          |
|                                                                                                    |                                                          |
| 32<br>33<br>34                                                                                                    |                                                          |
| 35 36                                                                                                    |                                                          |
| 37<br>38                                                                                                    |                                                          |
| 39<br>40<br>                                                                                                    |                                                          |
|                                                                                                    |                                                          |
| 44 45                                                                                                    |                                                          |
| Ready (*) (*)                                                                                                    | Display Settings III II - + 100%                         |
|                                                                                                    |                                                          |
| 1: To view and/or download DoDAAD Changes activity, click the DoDAAD Changes menu<br>Purpose Code Management Administration - Contractor DoDAAC Request - DoDAAC Purpose Codes - Contract Administration Services Directory (CASD) -<br>© DoDAAC Management<br>© Table Management<br>© Vew Data Tables - Q Zip Codes<br>Q AUCE Grade Examines                                                                                                    | u option to display the date<br>Luser: Demo Builder *Ext |
| (2013-JAN-17 12:05<br>Q. Country Codes<br>Country Codes                                                                                                    |                                                          |
| Version PPV6.3 Q. CAO DoDAAC Activity 104_02<br>Build Date: Q. CAO Change History                                                                                                    |                                                          |
| Application Server: 0.6 M Changes 90.0.5 (dkl.8.0_181)                                                                                                    |                                                          |
| HTTP Server. 4 own clarges 10.5                                                                                                    |                                                          |
| CS Database Q SAN Charges 0.5<br>Database Q SAN CAGE Code Expiration<br>FPPEDI Server Q Database Q Database Code Expiration                                                                                                    |                                                          |
| CS AND Charges C SANG Charges 0.5<br>Database: Q SANG CAGE Code Expiration<br>FTP/EDI Server: Q DoDAAD Charges WAWF_RA_sec/Test/Version611/FTPEDIDirectory<br>Operating System: Solaris 11<br>Status: Dodataset D                                                                                                    |                                                          |
| Current Usage: 6.1.1 Testing                                                                                                    |                                                          |
| Current Usage:                                                                                                    |                                                          |
| es                                                                                                    |                                                          |
| es<br>2 Solicitative<br>Database<br>PTPED Sever:<br>Q DoDAAD Changes<br>PTPED Sever:<br>Q DoDAAD Changes<br>PTPED Sever:<br>Q DoDAAD Changes<br>Production<br>Current Usage:<br>A Solicitative<br>Control of the control of the c |                                                          |

| how 50 • entries |                                     |             |             |            |             | Previous 1 2 3 Ne |
|------------------|-------------------------------------|-------------|-------------|------------|-------------|-------------------|
| CAO DoDAAC       | 1 CAO Name                          | Action Date | Action      | Field Name | 1 Old Value | New Value         |
| Filter           | Filter                              |             | Filter      | Filter     | Filter      | Filter            |
| 133KL4           | DEPT OF COMMERCE NOAA NMFS          | 2019-12-17  | Reactivated |            |             |                   |
| 365138           | DEPT OF VETERANS AFFAIRS            | 2019-12-17  | Reactivated |            |             |                   |
| 803112           | NASA SHARED SERVICES CENTER         | 2019-12-17  | Reactivated |            |             |                   |
| 964145           | ARMY CORPS OF ENGINEERS CIVIL WORKS | 2019-12-17  | Reactivated |            |             |                   |
| F03000           | ACCTG DISB STA NR 503000            | 2019-12-17  | Reactivated |            |             |                   |
| F67100           | ACCTG DISB STA NR 667100            | 2019-12-17  | Reactivated |            |             |                   |
| F7BGC4           | CETSC MINOT                         | 2019-12-17  | Reactivated |            |             |                   |
| FA1721           | FA1721 30 CONS LGCZH                | 2019-12-17  | Reactivated |            |             |                   |
| FA4417           | FA4417 1 SOCONS LGC                 | 2019-12-17  | Reactivated |            |             |                   |
| FA8686           | FA8686 AAC PKZ                      | 2019-12-17  | Reactivated |            |             |                   |
| FA9304           | FA9304 AFTC PZZ                     | 2019-12-17  | Reactivated |            |             |                   |
| FU4417           | FU4417 1 SOCS SOCS                  | 2019-12-17  | Reactivated |            |             |                   |
| FU4419           | FU4419 97 CS SCBBE                  | 2019-12-17  | Reactivated |            |             |                   |
| HQ0104           | DFAS COLUMBUS CENTER SUPPLY OFFICE  | 2019-12-17  | Reactivated |            |             |                   |
| HQ0337           | DFAS - COLUMBUS CENTER              | 2019-12-17  | Reactivated |            |             |                   |
| HQ0338           | DFAS - COLUMBUS CENTER              | 2019-12-17  | Reactivated |            |             |                   |
| HQ0339           | DFAS - COLUMBUS CENTER              | 2019-12-17  | Reactivated |            |             |                   |
| N32253           | PEARL HARBOR NAVAL SHIPYARD IMF     | 2019-12-17  | Reactivated |            |             |                   |
| N40027           | SOUTHEAST REGIONAL MAINT CENTER     | 2019-12-17  | Reactivated |            |             |                   |

## Download Excel Belp

|      |                              |             |         |            |                                     | Chab_bookbookbookbookbookbookbookbookbookbo | EALEI                               |                                          |               |            |          |
|------|------------------------------|-------------|---------|------------|-------------------------------------|---------------------------------------------|-------------------------------------|------------------------------------------|---------------|------------|----------|
| Ho   | me Insert Page Layout Fo     | rmulas Data | Review  | View H     | eip 🛛 🖓 Tell me what you want to do |                                             |                                     |                                          |               | Carro      |          |
|      | ▼ : × ✓ fr DoDA              | AC          |         |            |                                     |                                             |                                     |                                          |               |            |          |
| A    | В                            | С           | D       | E          | F                                   | G                                           | н                                   | L. L. L. L. L. L. L. L. L. L. L. L. L. L | J             | K          | L        |
| DAAC | Activity Name                | Action Date | Action  | Active Ind | Field Name                          |                                             |                                     | Old Va                                   | lues          |            |          |
|      |                              |             |         |            |                                     | Activity Name                               | Address 1                           | Address 2                                | City          | State Code | Zip      |
| 000  | ACCTG DISB STA NR 503000     | 2019-05-24  | Updated | Y          | Address 1, Address 2, Maj Comm      | ACCTG DISB STA NR 503000                    | DFAS CO BLDG 21 JAIM ANALYSIS RECON | 3990 E BROAD ST RM 6C 240                | COLUMBUS      | ОН         | 43213-11 |
| 01A  | DCMA AIMO OKLAHOMA CITY      | 2019-05-10  | Updated | Y          | Activity Name, Auth Code            | DCMA AIMO OKLAHOMA CITY                     | 6201 SOUTH AIR DEPOT BLVD           | OKLAHOMA CITY OK 73135-6613              | OKLAHOMA CITY | OK         | 73135-66 |
| 2CA  | 0508 IN BN 02 CO CO REAR DET | 2019-04-20  | Updated | Y          | Activity Name                       | 2D BATTALION, 508TH INFANTRY REGIME         | SIERRA ARMY DEPOT                   | 74 C STREET BLDG 307 S                   | HERLONG       | CA         | 96113-55 |
| 044  | 330160 SN99                  | 2019-04-19  | Updated | N          | Activity Name, Address 1, Address 2 | OPEN                                        | SAN DIEGO CA 92135-7134             | NOT FOUND                                | SAN DIEGO     | CA         | 92135-71 |
|      |                              |             |         |            |                                     |                                             |                                     |                                          |               |            |          |
|      |                              |             |         |            |                                     |                                             |                                     |                                          |               |            |          |
|      |                              |             |         |            |                                     |                                             |                                     |                                          |               |            |          |
|      |                              |             |         |            |                                     |                                             |                                     |                                          |               |            |          |
|      |                              |             |         |            |                                     |                                             |                                     |                                          |               |            |          |
|      |                              |             |         |            |                                     |                                             |                                     |                                          |               |            |          |
|      |                              |             |         |            |                                     |                                             |                                     |                                          |               |            |          |
|      |                              |             |         |            |                                     |                                             |                                     |                                          |               |            |          |
|      |                              |             |         |            |                                     |                                             |                                     |                                          |               |            |          |
|      |                              |             |         |            |                                     |                                             |                                     |                                          |               |            |          |
|      |                              |             |         |            |                                     |                                             |                                     |                                          |               |            |          |
|      |                              |             |         |            |                                     |                                             |                                     |                                          |               |            |          |
|      |                              |             |         |            |                                     |                                             |                                     |                                          |               |            |          |
|      |                              |             |         |            |                                     |                                             |                                     |                                          |               |            |          |
|      |                              |             |         |            |                                     |                                             |                                     |                                          |               |            |          |
|      |                              |             |         |            |                                     |                                             |                                     |                                          |               |            |          |
|      |                              |             |         |            |                                     |                                             |                                     |                                          |               |            |          |
|      |                              |             |         |            |                                     |                                             |                                     |                                          |               |            |          |
|      |                              |             |         |            |                                     |                                             |                                     |                                          |               |            |          |
|      |                              |             |         |            |                                     |                                             |                                     |                                          |               |            |          |
|      |                              |             |         |            |                                     |                                             |                                     |                                          |               |            |          |
|      |                              |             |         |            |                                     |                                             |                                     |                                          |               |            |          |
|      |                              |             |         |            |                                     |                                             |                                     |                                          |               |            |          |
|      |                              |             |         |            |                                     |                                             |                                     |                                          |               |            |          |
|      |                              |             |         |            |                                     |                                             |                                     |                                          |               |            |          |
|      |                              |             |         |            |                                     |                                             |                                     |                                          |               |            |          |
|      |                              |             |         |            |                                     |                                             |                                     |                                          |               |            |          |
|      |                              |             |         |            |                                     |                                             |                                     |                                          |               |            |          |
|      |                              |             |         |            |                                     |                                             |                                     |                                          |               |            |          |
|      |                              |             |         |            |                                     |                                             |                                     |                                          |               |            |          |
|      |                              |             |         |            |                                     |                                             |                                     |                                          |               |            |          |
|      |                              |             |         |            |                                     |                                             |                                     |                                          |               |            |          |
|      |                              |             |         |            |                                     |                                             |                                     |                                          |               |            |          |
|      |                              |             |         |            |                                     |                                             |                                     |                                          |               |            |          |
|      |                              |             |         |            |                                     |                                             |                                     |                                          |               |            |          |
|      |                              |             |         |            |                                     |                                             |                                     |                                          |               |            |          |
|      |                              |             |         |            |                                     |                                             |                                     |                                          |               |            |          |
|      |                              |             |         |            |                                     |                                             |                                     |                                          |               |            |          |